#### Part Number: M030002, Rev. 3

Issue Date: February 5, 2015 Supersedes: October 30, 2014

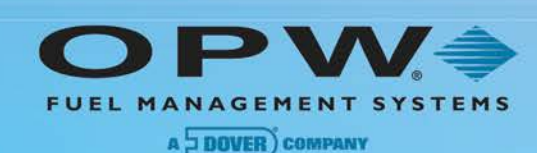

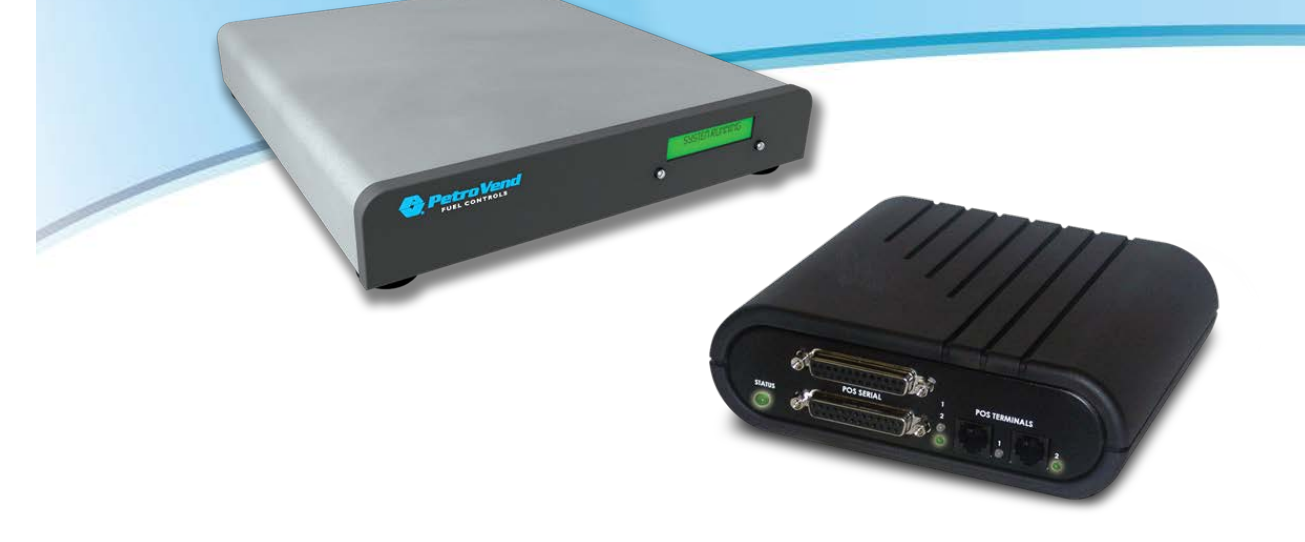

# M030002 Pacific Pride Multi-Trucking Network Package Upgrade, Configuration and Startup

**Procedure Guide** 

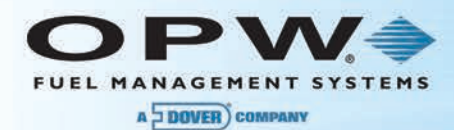

© Copyright 2014, OPW. Printed in the USA.

© 2014 Delaware Capital Formation, Inc. All Rights Reserved. DOVER and the DOVER logo are registered trademarks of Delaware Capital Formation, Inc., a wholly owned subsidiary of Dover Corporation.

#### **OPW Fuel Management Systems**

Visit us at <u>www.opwglobal.com</u>, or contact us at:

Call 1-877-OPW-TECH (877-679-8324) For calls outside US and Canada, call +1-708-485-4200 Fax 1-800-421-3297

Monday through Friday, 7:00 a.m. to 6:00 p.m., U.S. CST

For technician registration, see <u>http://opwglobal.com/TechSupport/TechnicianRegistration.aspx</u>.

For in-depth training via OPW University, see <u>http://www.opwglobal.com/opw-u-training-registration.html</u>.

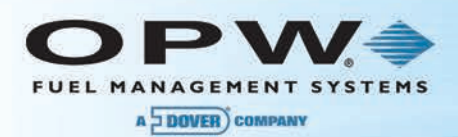

# Table of Contents

| Upgrac                                                       | le C                                   | omponents5                                                     |  |  |  |  |  |  |
|--------------------------------------------------------------|----------------------------------------|----------------------------------------------------------------|--|--|--|--|--|--|
| Sectior                                                      | า 1                                    | Introduction6                                                  |  |  |  |  |  |  |
| 1.1                                                          | Ра                                     | cific Pride - Important Information Before You Begin6          |  |  |  |  |  |  |
| Section                                                      | า 2                                    | IP Authorization Gateway Startup7                              |  |  |  |  |  |  |
| 2.1                                                          | Re                                     | quirements for the OPW Ethernet IP Authorization Gateway7      |  |  |  |  |  |  |
| 2.2                                                          | Ve                                     | rify Network Communications7                                   |  |  |  |  |  |  |
| Section                                                      | า 3                                    | Phase I Hardware Upgrade Requirements9                         |  |  |  |  |  |  |
| 3.1                                                          | Up                                     | grading an Existing FSC3000 <sup>™</sup> Fuel Site Controller9 |  |  |  |  |  |  |
| 3.                                                           | 1.1                                    | Pre-installation Requirements using Pride Controller9          |  |  |  |  |  |  |
| 3.                                                           | 1.2                                    | Upgrade the Memory on the FSC3000 Main Board10                 |  |  |  |  |  |  |
| 3.2 Upgrading from System2 <sup>™</sup> Fuel Site Controller |                                        |                                                                |  |  |  |  |  |  |
| 3.:                                                          | 2.1                                    | Pre-installation Requirements Using Pride Controller13         |  |  |  |  |  |  |
| 3.                                                           | 2.2                                    | Upgrade Connections                                            |  |  |  |  |  |  |
| Section                                                      | า 4                                    | ARTWare Installation                                           |  |  |  |  |  |  |
| Section                                                      | า 5                                    | Memory Setup and System Times                                  |  |  |  |  |  |  |
| 5.1                                                          | Ме                                     | emory Setup                                                    |  |  |  |  |  |  |
| 5.2                                                          | Se                                     | t System Times                                                 |  |  |  |  |  |  |
| Sectior                                                      | n 6                                    | Configuration                                                  |  |  |  |  |  |  |
| 6.1                                                          | Glo                                    | obal Product Settings                                          |  |  |  |  |  |  |
| 6.2                                                          | 2 Configuring Site-Specific Parameters |                                                                |  |  |  |  |  |  |
| 6.3                                                          | Change Password                        |                                                                |  |  |  |  |  |  |
| 6.4                                                          | Do                                     | wnload ISO Table and Pricing26                                 |  |  |  |  |  |  |
| 6.5                                                          | Ve                                     | rify Download and Product-Code Mapping27                       |  |  |  |  |  |  |

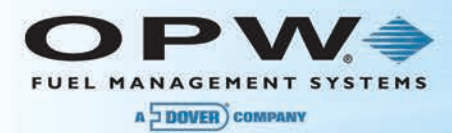

| Section 7 Startup, Testing and Troubleshooting                      | 28          |  |  |  |  |  |  |  |  |  |
|---------------------------------------------------------------------|-------------|--|--|--|--|--|--|--|--|--|
| 7.1 Startup                                                         | 7.1 Startup |  |  |  |  |  |  |  |  |  |
| 7.2 Testing                                                         | 28          |  |  |  |  |  |  |  |  |  |
| 7.2.1 Testing the OPW Ethernet IP Gateway for Network Authorization | 28          |  |  |  |  |  |  |  |  |  |
| 7.2.2 Dial Back-up (Optional)2                                      | 28          |  |  |  |  |  |  |  |  |  |
| 7.3 Data Collection                                                 | 29          |  |  |  |  |  |  |  |  |  |
| 7.4 Troubleshooting                                                 | 29          |  |  |  |  |  |  |  |  |  |
| Appendix A – Troubleshooting Authorization to Host                  | 31          |  |  |  |  |  |  |  |  |  |
| Appendix B – Default Pacific Pride Products and Categories          | 33          |  |  |  |  |  |  |  |  |  |
| Appendix C – Software Updates for Pacific Pride Network Sites       | 38          |  |  |  |  |  |  |  |  |  |
| Appendix D - Using the COM Log Debugger                             | 40          |  |  |  |  |  |  |  |  |  |
| Warranty                                                            | 43          |  |  |  |  |  |  |  |  |  |

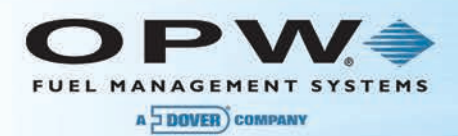

### **Upgrade Components**

Check your SmartLock replacement kit and make sure all components are present and undamaged.

### For Existing FSC3000<sup>™</sup> Sites

| PP-SLR-UP     | Pacific Pride SmartLock Replacement Upgrade – Phase 1-Compliant FSC3000 <sup>™</sup><br>Upgrade Kit |
|---------------|----------------------------------------------------------------------------------------------------|
| 20-0381-03-PP | Pre-Programmed SIMM Card                                                                            |
| 20-6163       | OPW Utility Applications CD                                                                         |
| MCD0001       | Manual CD Package                                                                                   |
| M030001-PA1   | PA-DSS Implementation Guide                                                                         |
| 20-6011       | Pacific Pride IP Converter Kit                                                                      |

Refer to Section 3.1, Upgrading an Existing FSC3000<sup>™</sup> Fuel Site Controller for instructions on hardware connections for this upgrade kit.

### For System2<sup>™</sup> Sites or New Installations

| FSC3000-PP-SLR | Pacific Pride SmartLock Replacement System – Phase 1-Compliant FSC3000 <sup>™</sup> |
|----------------|-------------------------------------------------------------------------------------|
| 20-8057        | FSC3000 <sup>™</sup> Fuel Site Controller                                           |
| 20-6163        | OPW Utility Applications CD                                                         |
| 20-1520-01     | Cable - RJ45 to DB9F (DCE)                                                          |
| 75-0108        | 4G Mini-Flash Drive                                                                 |
| MCD0001        | Manual CD Package                                                                   |
| M030001-PA1    | PA-DSS Implementation Guide                                                         |
| 20-6011        | Pacific Pride IP Converter Kit                                                      |
| 20-1517-01     | Cable –RJ45 to DB25 M (DTE)                                                         |
| 20-1517-05     | Printer Cables                                                                      |

Refer to Section 3.2, Upgrading from System2<sup>™</sup> Controller for instructions on hardware connections for this replacement kit.

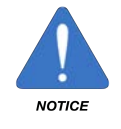

**IMPORTANT**: The 20-1517-01 and 20-1517-05 cables look identical. To prevent possible communication issues in the system DO NOT MIX UP THESE CABLES!

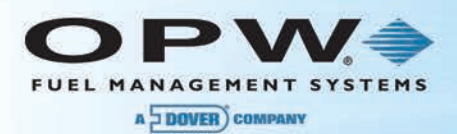

# Section 1 Introduction

This document describes the upgrade and configuration procedures for the Pacific Pride FSC3000<sup>™</sup> Multi-Trucking Network Package. This system provides a solution for Pacific Pride marketers wishing to eliminate the SmartLock PC while maintaining the ability to process all of the various card types used for fueling commercial vehicles.

The Pacific Pride Multi-Trucking Network Package is based on the reliable FSC3000<sup>™</sup> Fuel Site Controller. Cards are authorized through an Internet Gateway that creates a secure connection to the card issuer.

The following networks are enabled in support of Pacific Pride processor requirements.

- NBS for Pacific Pride and credit cards
- NBS/FMGC for routing Fuelman and Gascard<sup>™</sup> cards
- T-Chek<sup>™</sup>
- TCH<sup>®</sup>
- FleetOne
- Comdata<sup>®</sup> POS
- EFS

Existing SmartLock sites with either System2<sup>™</sup> or FSC3000<sup>™</sup> Fuel Site Controllers can be easily upgraded, No changes to the C/OPT<sup>™</sup> Fuel Island Terminal or Pump Controllers are necessary.

The Pacific Pride Multi-Network Package includes enhanced diagnostics to provide the marketer with all the information necessary to efficiently maintain the fuel site. These diagnostics must be configured through the command line before the ARTWare configuration is sent. See Section 5.1, Memory Setup for more information.

### 1.1 Pacific Pride - Important Information Before You Begin

To ensure a smooth installation of the new FSC, the following issues must be addressed:

- 1. Pacific Pride must be notified when the installer/distributor is ready to schedule a site for installation of the new equipment so Pride can provide the installer/franchisee with a date and time slot to call in for support.
- Pacific Pride is responsible for sending the ISO-table master record to the franchisee controller through the Pride switch. Pacific Pride MUST be notified when the installation is being started to make sure that the correct profile for the site is configured so a valid ISO-table download can be performed on the FSC.

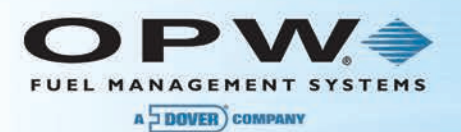

# Section 2 IP Authorization Gateway Startup

This section specifies the requirements to make sure that a successful network connection is available for processing cards.

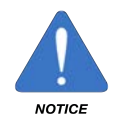

**IMPORTANT**: Never push the **reset** button on the Ethernet IP Gateway. This will erase the program and it will have to be reloaded. There is a fee associated with reloading the program. For assistance, call Abierto Tech Support at 1-859-389-8700, Ext. 1, Option 1.

**NOTE**: For other questions, contact the OPW Help Desk at **1-877-679-8324** and select **Option 1** for Fuel Management Systems. Tell the Help Desk technician that you are installing an OPW Ethernet IP Gateway and provide a description of the problem you are experiencing.

### 2.1 Requirements for the OPW Ethernet IP Authorization Gateway

**NOTE**: If the network is DHCP-enabled and no outbound ports are blocked, skip to Section 2.2, Verify Network Communications. Otherwise, proceed with the information as follows below.

**IMPORTANT**: If your site is protected under an IT controlled firewall, the following ports must be open for outbound traffic (53, 80, 123, 443, 10001, 10002, 6082, 8130, 8820).

Please note the following materials are required for complete and proper installation:

- An Internet connection for card authorization.
- An analog phone line for dial-up fallback authorizations.
- All appropriate test cards: Credit (i.e., MasterCard, Visa, etc.) and/or fleet cards (i.e., Pacific Pride, Comdata<sup>®</sup>, TCH<sup>®</sup>, T-Chek<sup>™</sup>, Fuelman, FleetOne and EFS) for running test transactions at the site.

### 2.2 Verify Network Communications

- 1. Test the network connectivity.
  - a. Plug a CAT5 cable into the Ethernet port on your laptop and plug the other end into an open port on the router at the client site. Verify that you are NOT connecting via wireless.
  - b. Open the Internet browser and type <u>www.google.com</u>.

**NOTE**: If you are able to access the Internet, proceed to the next step. If you cannot access the Internet, proceed to Section 6.3, Troubleshooting.

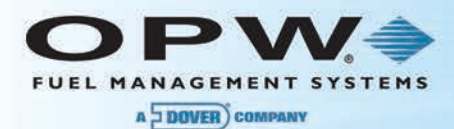

- 2. Move the CAT5 cable from the Ethernet port on your laptop to the Ethernet port of the Ethernet IP Authorization Gateway.
- 3. Connect the included power cable to the Ethernet IP Authorization Gateway. Twist a quarter-turn (1/4) to the right in order to lock the power cable in place.

Plug the power cable into an available electrical outlet and wait for the status light of the Ethernet IP Authorization Gateway to turn **green** and begin blinking slowly (approximately once per second).

NOTE: if the green does not blink, contact the Abierto Tech Support at 1-888-216-6823 Ext. 109.

4. Contact the Franchisee to confirm an email was received from EchoStat indicating the box has been successfully activated. This will confirm that the Ethernet IP Authorization Gateway has been successfully connected and registered itself to EchoStat, If you have any questions contact the EchoSta helpdesk at 1859-389-8700 ext: 1, option 1.

**NOTE**: Although the email has been received it is possible that card authorization still may fail if the ports defined above are not open. Please contact your IT department for assistance.

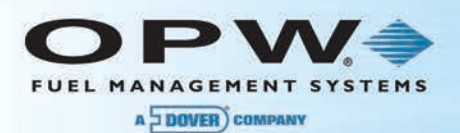

# Section 3 Phase I Hardware Upgrade Requirements

NOTE: if you are upgrading from a System2<sup>™</sup> Fuel Site Controller please skip to Section 3.2

# 3.1 Upgrading an Existing FSC3000<sup>™</sup> Fuel Site Controller

**IMPORTANT NOTE**: Poll any existing transactions using the Pride controller. All stored information will be lost.

- 1. Perform a "Show System" command (SH SYS) to see the system's hardware configuration. Print or copy for reference.
- Depending on the system configuration, issue a "Show FIT (n)" command for each installed C/OPT<sup>™</sup>. Print or copy for reference.
- 3. Depending on the system configuration, issue a "Show PCT (n)" command for each installed PCT. Print or copy for reference.

#### 3.1.1 Pre-installation Requirements using Pride Controller

This section describes the steps provided by Pacific Pride that should be followed by the Pride franchisee before the existing equipment is removed.

Pacific Pride should be notified when the pre-installation work with the Pacific Pride controller is completed. This includes collecting the transactions from the current OPW system before it is taken offline.

Prior to current POS equipment being disabled, Controller Master files must be maintained.

The franchisee closes the site and makes sure the Pride controller pulls/edits/posts transactions and prints a Commlog report.

NOTE: Controller menu options are in italics and underlined.

- 1. Pull site: Option #2 on the Communicate with Petro Vend Systems Menu.
- 2. Edit Transactions: <u>Option #8</u> on the Daily Processing Menu.
  - Visually review, edit and correct errors.
- 3. **Post Transactions**: <u>Option #9</u> on the Daily Processing Menu.
- 4. **Print Commlog Report**: <u>Option #6</u> on the Daily Processing Menu.

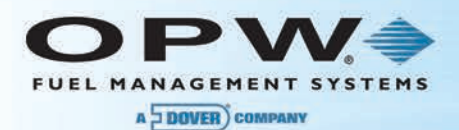

#### 3.1.2 Upgrade the Memory on the FSC3000 Main Board

# **ATTENTION:**

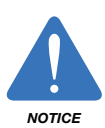

OBSERVE PRECAUTIONS FOR HANDLING ELECTROSTATIC-DISCHARGE-**SENSITIVE (ESDS) DEVICES** 

Following the guidelines below can minimize the potential for damage from

Electrostatic Discharge (ESD). A new component to be installed should be kept in its anti-static

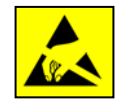

- packaging as long as possible prior to installation
- Handle ESDS components by the edges. Avoid touching any of the circuitry.
- 1. Make sure the power cord is unplugged and the power is off.
- Disconnect the communication cable from port 5 on the FSC3000<sup>™</sup>.
- Depending on your site configuration there will be various other cables connected to the FSC3000<sup>™</sup>. Leave them in place but note where they are connected.
- 4. Remove the four (4) screws holding the cover on the FSC3000<sup>™</sup>.
- 5. The currently installed 72-pin SIMM card must be removed from SIMM slot 1 and replaced by the SIMM card provided with the upgrade kit. The existing SIMM card will be moved to the empty SIMM slot 2 (see Figure 3.1 for SIMM-slot locations). This will supply expanded system memory. To remove the existing SIMM card from its slot:
  - Find the two tabs on both sides of the SIMM slot. 0
  - Push both tabs to the side to eject the card. 0
  - Carefully lift the card away from the SIMM slot. 0

NOTE: To avoid confusing the old card with the new card, the old card should be set aside and the new SIMM card (provided with the upgrade kit) should be immediately installed into SIMM slot 1.

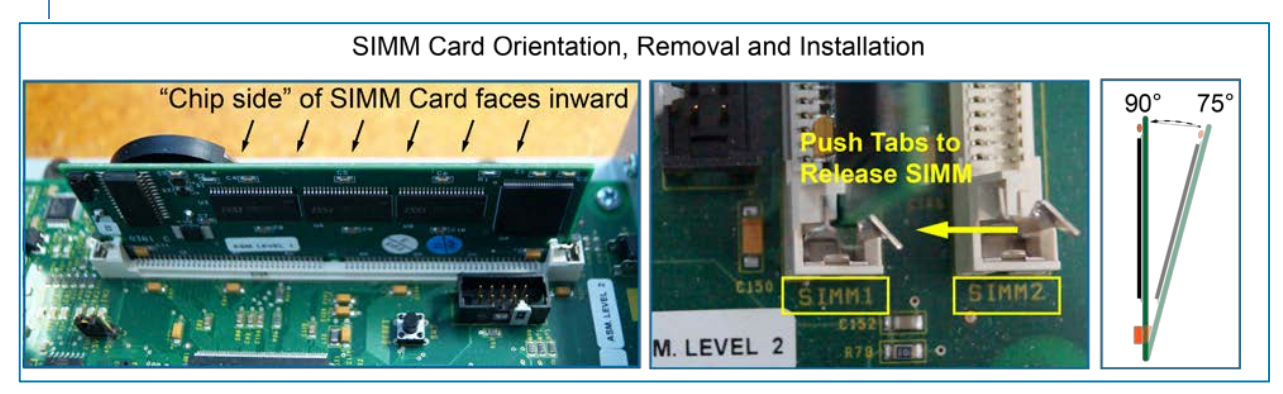

Figure 3-1 SIMM Orientation, Removal and Installation

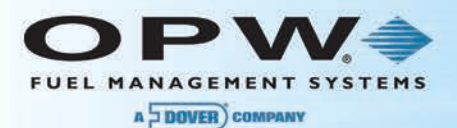

- 6. To install the new SIMM card provided with the upgrade kit into Slot 1:
  - The SIMM must be placed snugly and evenly into the slot at approximately a 75° angle (the chip side of the SIMM must face the inside of the unit). Make sure all 72 pins on the bottom edge of the SIMM card are inserted properly into the holes in the slot
  - Rotate the SIMM card to a 90° angle (vertical position) in the slot
  - The tabs on either side of the slot should snap closed and lock the pins in place when the SIMM card is fully rotated to the vertical position
- 7. Re-install the old SIMM card into Slot 2 using the procedure in the previous step.
- 8. Replace the cover by re-installing the four (4) screws.
- Connect the IP Gateway (P/N 20-6011): Connect the 20-1517-01 cable as shown below between the POS Serial Port 1 of the IP Gateway and the RS-232 port 5 on the FSC3000<sup>™</sup>. The 20-1517-01 cable is supplied with the IP Gateway.
- 10. Connect the 20-1517-01 cable (supplied with the upgrade kit) as shown below between Port 1 (or the port currently in use) of the Modern Switchbox and RS-232 Port 1 on the FSC3000<sup>™</sup>.

**NOTE**: This cable will be temporarily disconnected from the FSC3000<sup> $^{\text{M}}$ </sup> when using ARTWare to configure the FSC3000<sup> $^{\text{M}}$ </sup>.

- 11. Connect the RJ45 Ethernet cable from the IP Gateway Ethernet Port to the router that is providing your Internet connection.
- 12. Connect the dial-up fallback modem phone line to the IP Gateway Line jack (optional). This line should currently be connected to a modem attached to the existing Comdata Smartlock box.

**NOTE**: The IP Converter and the dial-in modem connected to the Switch Box can share the same phone line.

13. Plug in the power cord. The FSC3000<sup>™</sup> front-panel screen should display, "**Cold Start version 1.15a**" or higher.

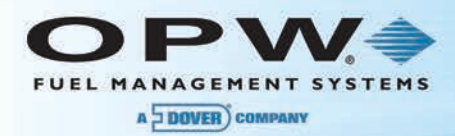

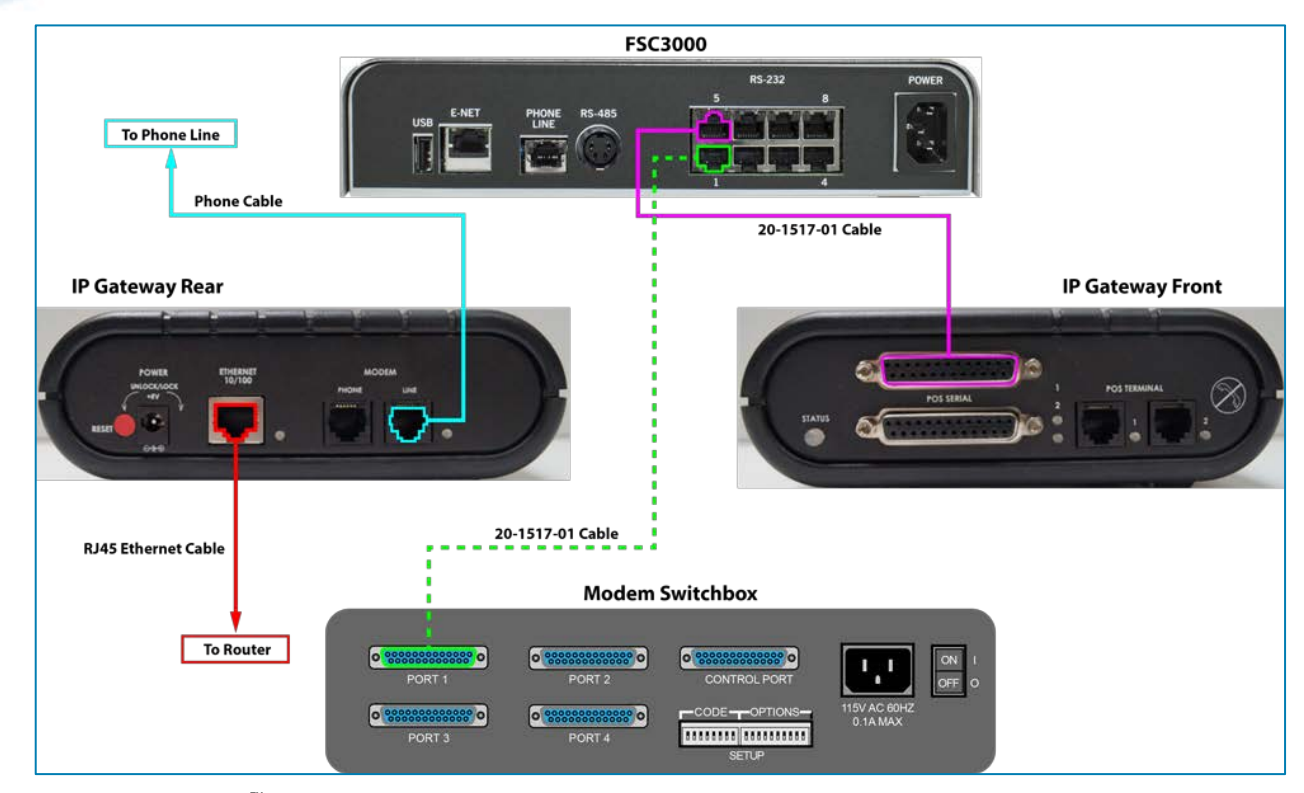

Figure 3-2 FSC3000<sup>™</sup>-IP Gateway-Modem Switchbox Connections

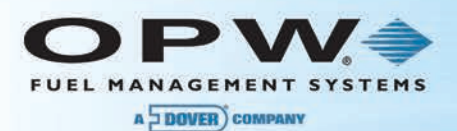

# 3.2 Upgrading from System2<sup>™</sup> Fuel Site Controller

**IMPORTANT NOTE**: Pull any existing transactions using the Pride controller. All stored information will be lost.

- 1. Perform a "Show System" command (SH SYS) to see the system hardware configuration. Print or copy for reference.
- 2. Depending on the system configuration, issue a "Show FIT (n)" command for each installed C/OPT<sup>™</sup>. Print or copy for reference.
- 3. Depending on the system configuration, issue a "Show PCT (n)" command for each installed PCT. Print or copy for reference.

#### 3.2.1 Pre-installation Requirements Using Pride Controller

This section describes the steps provided by Pacific Pride that should be followed by the Pride franchisee before the existing equipment is removed.

Pacific Pride should be notified when the pre-installation work with the Pacific Pride controller is completed. This includes collecting the transactions from the current OPW system before it is taken offline.

Prior to current POS equipment being disabled, Controller Master files must be maintained.

The franchisee closes the site and makes sure the Pride controller pulls/edits/posts transactions and prints a Commlog report.

NOTE: Controller menu options are in italics and underlined.

- 1. Pull site: Option #2 on the Communicate with Petro Vend Systems Menu.
- 2. Edit Transactions: <u>Option #8</u> on the Daily Processing Menu.
  - o Visually review, edit and correct errors.
- 3. **Post Transactions**: <u>Option #9</u> on the Daily Processing Menu.
- 4. **Print Commlog Report**: <u>Option #6</u> on the Daily Processing Menu.

#### 3.2.2 Upgrade Connections

- 1. Unplug the System2<sup>™</sup> FSC and disconnect it from Petro-Net<sup>™</sup> and any peripherals (e.g. printer).
- Plug the Petro-Net<sup>™</sup> connection into the new FSC3000<sup>™</sup>.
- 3. Connect the IP Gateway (P/N 20-6011): Connect the 20-1517-01 cable as shown below between the POS Serial Port 1 of the IP Gateway and the RS-232 port 5 on the FSC3000<sup>™</sup>. The 20-1517-01 cable is supplied with the IP Gateway.
- 4. Connect the 20-1517-01 cable (supplied with the upgrade kit) as shown below between Port 1 (or the port currently in use) of the Modem Switchbox and RS-232 Port 1 on the FSC3000<sup>™</sup>.

**NOTE**: This cable will be temporarily disconnected from the FSC3000<sup> $^{\text{M}}$ </sup> when using ARTWare to configure the FSC3000<sup> $^{\text{M}}$ </sup>.

- 5. If a journal printer is currently in use, replace the existing printer cable with the 20-1517-05 cable (supplied in the upgrade kit) and connect it to port 3 on the FSC3000.
- 6. Connect the dial-up fallback modem phone line to the IP Gateway Line jack (optional). This line should currently be connected to a modem attached to the existing Comdata Smartlock box.

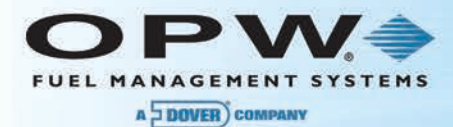

**NOTE**: The IP Converter fallback modem and the dial-in modem connected to the Switch Box can share the same phone line.

**IMPORTANT**: If the existing System2<sup>™</sup> FSC is currently configured for 1200 or 9600 baud, Pacific-Pride requests that all sites be reconfigured to operate at 2400 baud to help reduce phone line noise. Follow the steps below to reconfigure site devices. If no changes are necessary, proceed to step 7.

**Reconfigure Switch Box Baud Rates** 

If your switch box (WTI, Porter or MultiTech) is set at 1200 or 9600 baud it must be reconfigured

WTI

For a WTI switch box change the first three dip switches (SW1, SW2 and SW3) to set 2400 baud.

2400 baud = SW1:DOWN, SW2:DOWN and SW3:UP.

#### Porter

To reset the baud rate on a Porter switch box:

- Disconnect the serial cable from the modem and connect to a COM port on the PC and Port 0 on the Porter box.
- Open a terminal window with port parameters set to 9600, N, 8, 1 w/full duplex.
- Send ESC @S to the Porter; the MODE, DATA and BUSY LEDs will light and a configuration menu will appear.
- Enter "1" to change port protocol settings.
- Enter "7" to save the change and then enter "8" to exit the configuration menu. The LEDs should turn off.

For the complete manual see the OPW Utility Disc shipped with the FSC3000 under the "FSC3000\ARTWare\Reference Docs" folder titled "manual-porter-2009-09-29.pdf."

#### MultiTech MT5634ZBA

If Pacific Pride provided the dial-in modem and it is a "MultiTech MT5634ZBA" follow these steps to reconfigure its COM port baud rate:

- Use the cable between the modem and the switch box to connect the switch box side to a COM port on your PC.
- Open a Terminal window connection to the COM port at the baud previously used by the System2<sup>™</sup> (Hint: ARTWare's Terminal window can be used to make the connection.).
- Issue the AT&F command to the modem, it should reply with an "OK".
- Issue the follow string: ATB1Q1V0S0=1&D0&E12&Q0&K0\$SB2400
- Issue AT&W to save the settings.

**NOTE**: If the connectors are not available to make a connection to the modem, contact OPW Help Desk at 1-877-679-8324 and select Option 1 for Fuel Management Systems and then select Option 2 for Fuel Control, for assistance in using the FSC3000 pass-thru port with cables available at the site.

**NOTE**: Information on changing the Pacific Pride controller baud rate settings is defined in section 6.4.

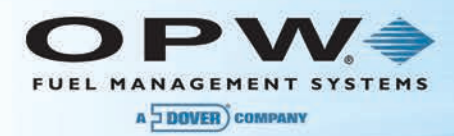

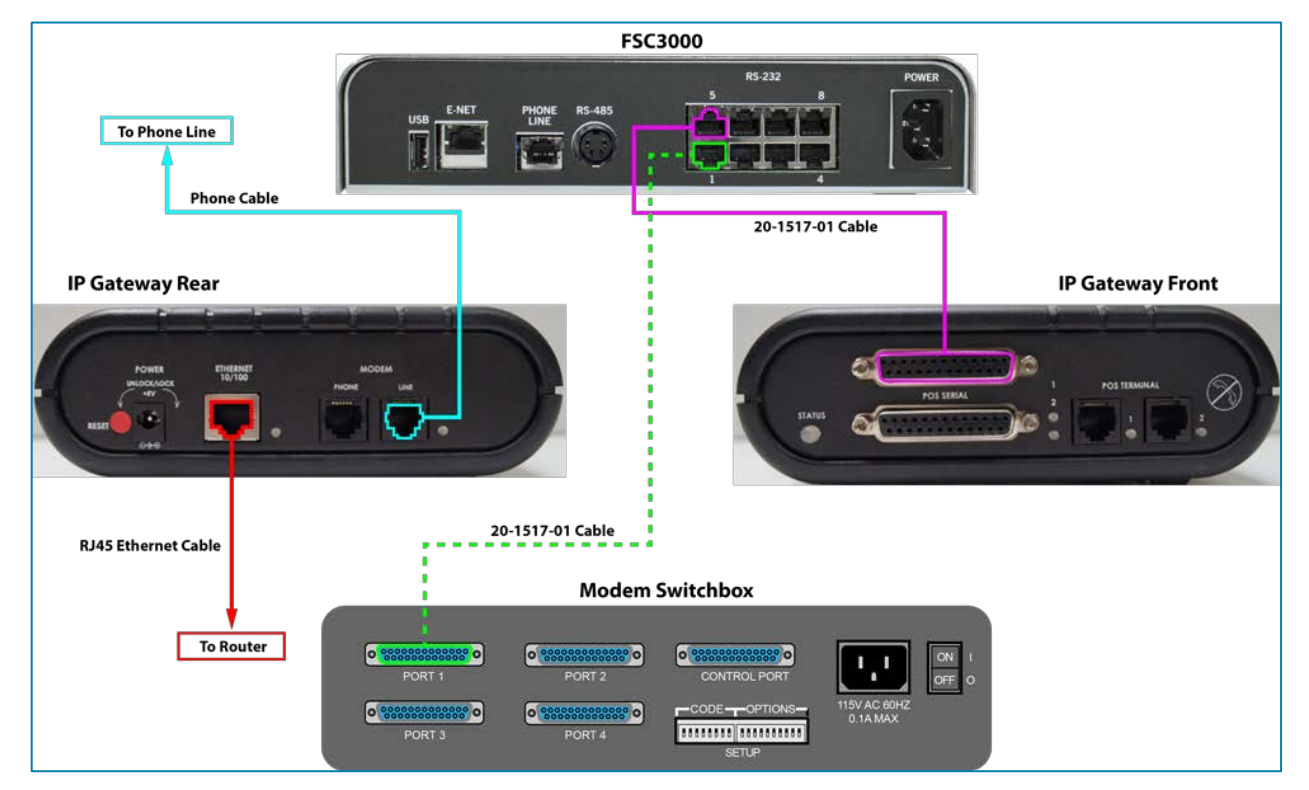

Figure 3-3 FSC3000<sup>™</sup>-IP Gateway-Modem Connections

- 7. Remove both yellow battery pull-tabs that extend out of the FSC3000<sup>™</sup> box to enable FSC Battery backup.
- 8. Plug in the power cord. The FSC3000<sup>™</sup> front panel screen should display, "**Cold Start version 1.15a**" or higher.

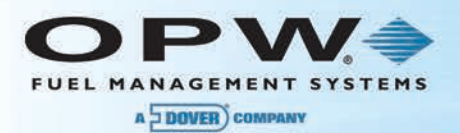

# Section 4 ARTWare Installation

The FSC3000<sup>™</sup> uses ARTWare, a PC-based configuration utility to simplify the setup of the system. The ARTWare software version must be 3.7 or greater. If you have an older version of ARTWare you must install the latest version.

1. Locate the OPW Utility Applications CD that came with the FSC3000<sup>™</sup> (20-6163 OPW Utility Applications CD) and install ARTWare onto the PC that will be used for configuration.

**NOTE**: When Installing the ARTWare right click on the "Setup.exe" and select "Run as Administrator." After the installation is complete, right click on the ARTWare Icon in your start menu and select "Properties." Click on the "Compatibility" tab in the properties dialog and set the "Run this program in compatibility mode for:" and set the drop down to "Windows XP (Service Pack 3)" (or SP2) under "Compatibility Mode". Set to "Run this program as an administrator" under "Privilege Level."

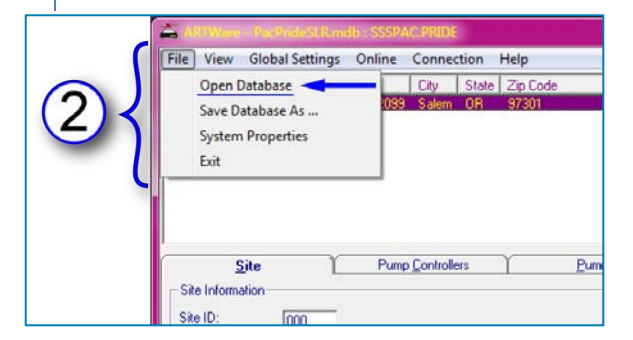

Figure 4-1 Open Database

2. Open ARTWare and under the "File" menu select "Open Database."

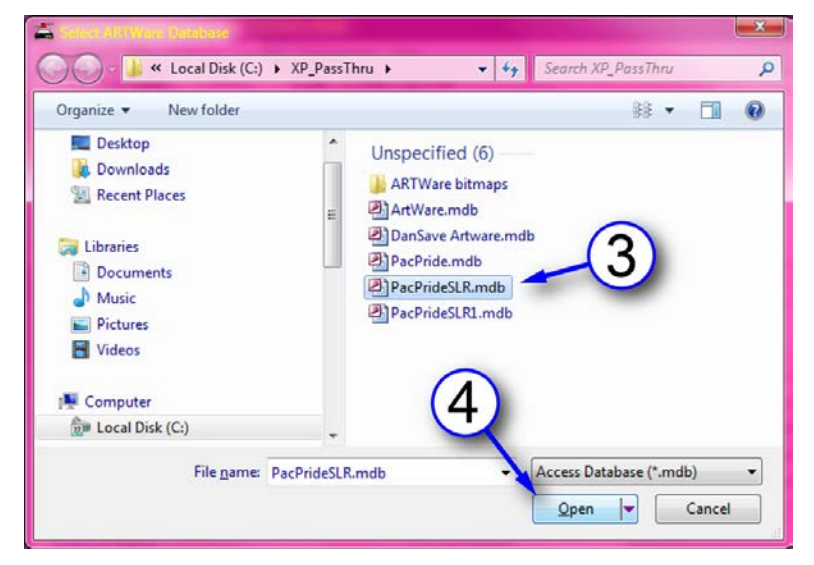

Figure 4-2 Select ARTWare Database

- 3. In the "Select ARTWare Database" screen, select the "PacPrideSLR.mdb" file.
- 4. Click "Open."

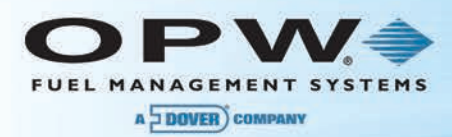

| 🚔 Alt Ware - Par Pransi Parse - Stiste (C. 1980) : |                                        |                                  |             |                       |                |  |  |  |  |
|----------------------------------------------------|----------------------------------------|----------------------------------|-------------|-----------------------|----------------|--|--|--|--|
| <u>File View Glob</u>                              | bal Settings Online                    | Conn <u>e</u> ction <u>H</u> elp |             |                       |                |  |  |  |  |
| Site ID Short Na                                   | me Address                             | City Sta                         | te Zip Code |                       | ×              |  |  |  |  |
| 000 SSSPAC                                         | PRIDE P.O. Box 209                     | 9 Salem OR                       | 97301       |                       |                |  |  |  |  |
| 001 XXXXXXX                                        | XXXXXX 6900 Santa F                    | e Drive Hodgkins IL              | 60525       |                       | =              |  |  |  |  |
| 002 200000                                         | XXXXXXXXXXXXXXXXXXXXXXXXXXXXXXXXXXXXXX | e Drive Hodgkins IL              | 60525       |                       | -              |  |  |  |  |
| 003 00000                                          | CONCERNING FOR Santa F                 | e Drive Hodgkins IL              | 60525       |                       |                |  |  |  |  |
| 005 000000                                         | 000000C 6900 Santa F                   | e Drive Hodakins IL              | 60525       |                       |                |  |  |  |  |
| 006 >>>>>>>>>>>>>>>>>>>>>>>>>>>>>>>>>>>            | XXXXXX 6900 Santa F                    | e Drive Hodakins IL              | 60525       |                       |                |  |  |  |  |
| 007 >>>>>>>>>>>>>>>>>>>>>>>>>>>>>>>>>>>            | 000000 6900 Santa F                    | e Drive Hodgkins IL              | 60525       | 0                     |                |  |  |  |  |
| 008 >>>>>>>                                        | XXXXXX 6900 Santa F                    | e Drive Hodgkins IL              | 60525       | $( \cap$              | -              |  |  |  |  |
| Site                                               | Pump                                   |                                  | Pumps       |                       | Networks       |  |  |  |  |
| Site Information -                                 | 000                                    | (                                |             | Communication Options | Add            |  |  |  |  |
| Short Name:                                        |                                        | (C                               | 5           | COM Port Settings     | Delete         |  |  |  |  |
|                                                    | J353FAC.FRIDE                          |                                  |             | Part Conu             |                |  |  |  |  |
| Address:                                           | P.O. Box 2099                          |                                  |             |                       | <u>R</u> eset  |  |  |  |  |
| I City:                                            | Salem                                  | State: OB                        |             | Baud Rate: 2400       |                |  |  |  |  |
|                                                    | Journ                                  |                                  | -           | Data Bits: 7          |                |  |  |  |  |
| Zip Code:                                          | 97301                                  | Phone: (80)                      | 0)367-5066  |                       |                |  |  |  |  |
| FSC3000 Informa                                    | ation                                  |                                  |             | Stop Bits: 1          | Printer/USB    |  |  |  |  |
| Serial Number:                                     |                                        | Firmware                         |             | 1                     | Tanks          |  |  |  |  |
| - Additional Option                                | Additional OptionsPetronet             |                                  |             |                       |                |  |  |  |  |
| Enable Fleet                                       | Enable FleetLINK Enable Dual Language  |                                  |             |                       |                |  |  |  |  |
| Display Tupe                                       | Cushing                                |                                  |             |                       | Control        |  |  |  |  |
|                                                    | Graphics                               | <u> </u>                         |             |                       | Read           |  |  |  |  |
| Status: Disconnecte                                | ed                                     | Site Port Set                    | tings:      | C                     | onnected Time: |  |  |  |  |
|                                                    |                                        | 1                                |             |                       |                |  |  |  |  |

Figure 4-3 Site Information

5. A list of 15 default sites will come into view. These sites are pre-configured with the necessary Pacific Pride data for the product tables, fleet table, messages, etc. Select the first site in the list, or the next available unused site.

**NOTE**: If all 15 of the default sites in this database have been used and more are needed, copy the "PacPrideSLR.dat" file in the ARTWare installation folder, paste that file in the same folder and rename it to "PacPrideSLR1.mdb."

- 6. On the "Site" tab, enter the "Site Information. "The "Short Name" field MUST be set to match the site name configured on the marketer's Pacific Pride controller for this location.
- 7. From "Additional Options," select the applicable display type based on the terminals installed at the site.
- 8. Verify the "COM Port Settings" for this location. The COM port number must match the serial port on the PC. The data parameters are:
  - Baud 2400
  - Data Bits 7
  - Parity Even
  - Stop Bits 1
- 9. Click the "Add" button to save any changes.

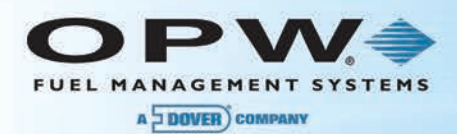

10. Temporarily disconnect the **20-1517-01** cable from Port 1 of the FSC3000<sup>™</sup>. Locate the supplied **20-1520-01** cable and plug the RJ45 connector end into Port 1 of the FSC3000<sup>™</sup> and connect the DB9F connector end to the serial port on the PC.

**NOTE**: If the PC is not equipped with a serial port, use a serial-to-USB adapter; however, not all adapters will work correctly. OPW has tested and recommends P/N: 75-2030.

11. From the "Connection" menu, select "Connect" and click "Connect" In the dialog box that comes into view.

| S. Connect ( | Site: 000          |   |
|--------------|--------------------|---|
| Partial Pass | vord: hello        |   |
|              | 13<br>Cancel Login | 1 |
| Status       | Login              | 1 |

Figure 4-4 Connect to Site

- 12. Once connected, a "Connect to Site" prompt will come into view. Enter the "Partial Password" "hello."
- 13. Click "Login." ARTWare will be "Online" with the FSC3000<sup> $^{\text{M}}$ </sup>.

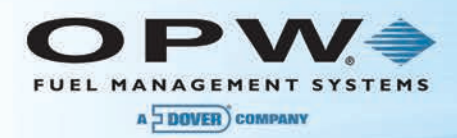

14. From the "Online" menu, select "Open Terminal." This will open the ARTWare terminal window providing a command-line interface to the FSC3000<sup>™</sup>. Push "Enter" and the privileged prompt "P>" will come into view.

|          | 👗 ARTWate: Larminal Window                                                                                                    |    |
|----------|----------------------------------------------------------------------------------------------------|----|
| AE       | <u>Eile Fonts Color</u> s Clear <u>S</u> creen <u>C</u> lose                                                                                                    |    |
| (15      | P>sh sys                                                                                                    | ~  |
| <b>a</b> | FSC3000: PA-DSS Certified Version: 2.0<br>Pacific-Pride Card Record<br>Features Version #: 1.15a - Build:6932 - Serial #:<br>Loader Ver: 1.01A Jun 30,2005 Loader2: 1.02A FPGA Ver: 2.0 |    |
| 0        | Pacific-Pride Network Package *** System Stopped ***<br>Enabled Network(s): ComdataPOS, T-CHEK, NBS\FMGC, EFS, TCH, FleetOne, NBS\Pac-<br>Pride                                         |    |
|          | NBS using Universal Spec. Ver: 1.4                                                                                                    |    |
|          | FLASH APP CHECKSUM: DØ1D<br>DISPLAY: 2×40 – (GRAPHICS) PNET: 9600                                                                                                    |    |
|          | JAN 01,2010 02:09 AM System ON                                                                                                    |    |
|          | Installed FITs:<br>1: Statusrunning<br>2: Statusdown                                                                                                    |    |
|          | Installed PCTs:<br>(std) PCT 1, Positions: 1, 2<br>Statusdown<br>(std) PCT 2, Positions: 1, 2, 3, 4<br>Statusdown                                                                       |    |
|          | LOW Tanks: NONE                                                                                                    |    |
|          | Power Fail Times:<br>JAN 01,2010 12:00 AM<br>JAN 01,2010 12:00 AM<br>JAN 01,2010 12:00 AM<br>JAN 01,2010 12:00 AM                                                                       |    |
|          |                                                                                                    | 11 |
|          |                                                                                                    | -  |
|          |                                                                                                    | Ξ. |

Figure 4-5 ARTWare Terminal Window

- 15. Enter the "Show System" command and verify:
  - a. "Features Version #:" is 1.15a (or higher).
  - b. "Pacific Pride Network Package" is active.
  - c. Comdata<sup>®</sup> POS, T-Chek<sup>™</sup>, NBS/FMGC, EFS, TCH<sup>®</sup>, FleetOne and NBS Pac-Pride networks are enabled.

**NOTE**: If the above settings are not correct, stop and contact OPW Technical Support, 1-877-OPW-TECH (877-679-8324), for assistance.

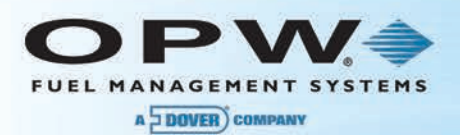

# Section 5 Memory Setup and System Times

### 5.1 Memory Setup

Before uploading any configuration in ARTWare, you must reallocate memory for the storage of transactions and diagnostic information.

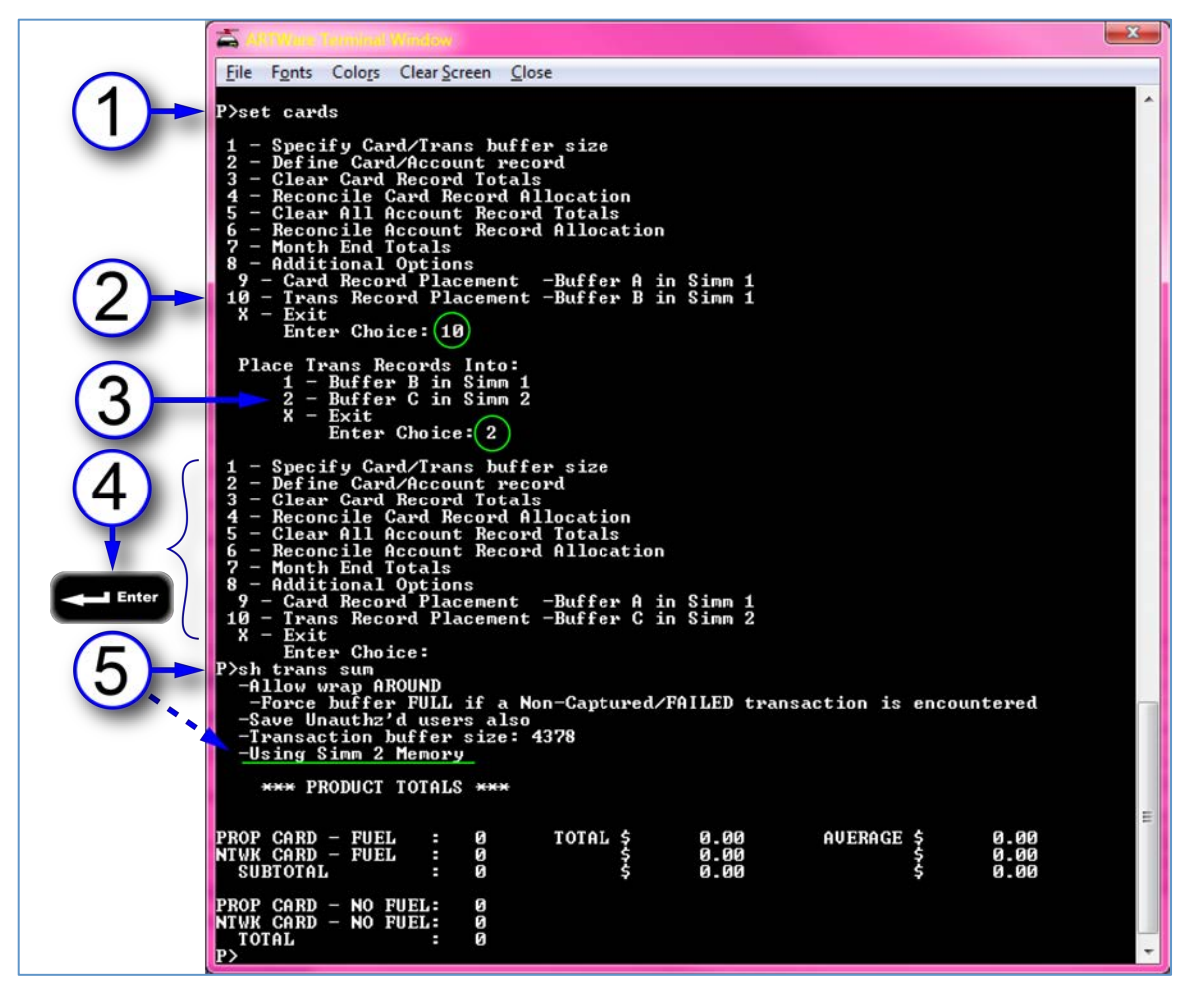

Figure 5-1 Memory Setup

- 1. Issue the "set cards" command.
- 2. Select Option 10.
- 3. When prompted to "Place Trans Records into:" select option 2 for "Buffer C in SIMM 2" and push "Enter."
- 4. When the "Set Cards" menu redisplays push "Enter."
- 5. Issue the "Show Transaction Summary" command (sh trans sum). Make sure that it displays "Using SIMM 2 Memory."

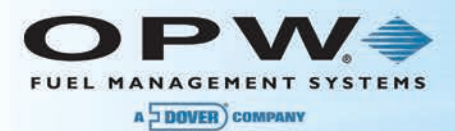

Now you must configure the FSC to record the required serial port communications for troubleshooting and referencing daily processes and operations.

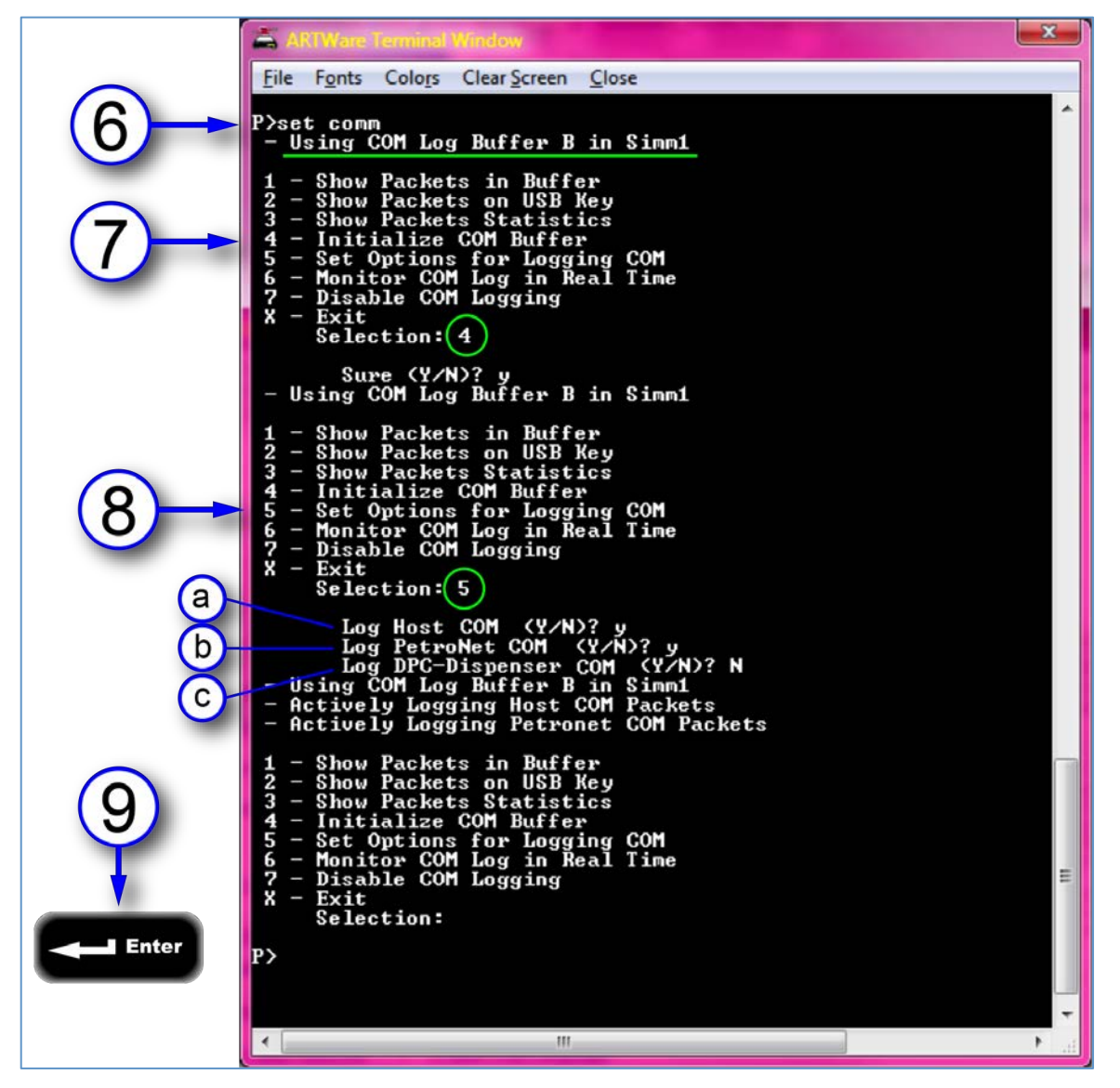

Figure 5-2 Configure Serial Port Communications

- 6. Issue the "SET COMM" command. Above the menu displayed you should see the message: "- Using COM Log Buffer B in SIMM1." If this message references SIMM2, repeat the memory setup above.
- 7. Select option '4' to initialize the COM buffer.
- 8. Select option '5' to Set Options for Logging COM
  - a. Answer Yes ('y') to the "Log Host COM" prompt
  - b. Answer Yes ('y') to the "Log PetroNet COM" prompt
  - c. Answer No ('n') to the "DPC-Dispenser COM" prompt to preserve log memory.
- 9. Press ENTER to return to the "P>" prompt and close the terminal window.

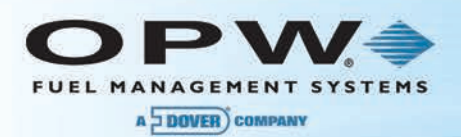

# 5.2 Set System Times

| ARTWare Set System Times                                                                                                    | J |
|----------------------------------------------------------------------------------------------------|---|
| Current Date: 1 / 2 /2010 Current Time: 02:40 AM                                                                                                    |   |
| a       System On Time:       12:00 AM ÷       Speed Up: 0       ▼         b       System Off Time:       12:00 AM ÷       Slow Down: 0       ▼         b       Light On Time:       12:00 AM ÷       Control of time:       0       ▼         b       Light Off Time:       12:00 AM ÷       UTC Offset:       6       ▼         Time Change Forward:       12:00 AM ÷       On Hour Deviation: 0       ▼ |   |
| Time Change Back: 1/1/2014<br>Activate Receipts Only Time<br>Receipts Only Time: 12:00 AM                                                                                                    |   |
| (4)→ <u>□</u> K <u>C</u> ancel Read                                                                                                    |   |

Figure 5-3 Set System Times

- 1. From The "Online" menu, select "Set Date and Time." Set:
  - a. The "System On/Off Times."
  - b. The FIT "Light On/Off Times."
  - c. The daylight savings "Change Forward and Change Back" dates.
  - d. The "Time Zone" field to the location in which you are installing the controller.
- 2. Check the "DST Observed" checkbox, if appropriate.
- 3. Click the "Set to Current" button to refresh the current date and time.
- 4. Click "OK" to save the settings and update the FSC.

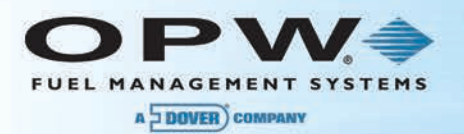

# Section 6 Configuration

In using the Pacific Pride database (PacPrideSLR.mdb) all global settings, messages and network-fleet table settings are set as needed by default. Do not make changes (other than what's documented in this section) unless directed by Pacific Pride or OPW helpdesk.

### 6.1 Global Product Settings

From the "Global Settings" menu, select "Products" and then "Types."

| A Product Type Configuration                                                                                                    |                                                                                                    | ×                                                 |
|----------------------------------------------------------------------------------------------------|----------------------------------------------------------------------------------------------------|---------------------------------------------------|
| Products O1 UNLEADED O2 PREMIUM O3 NOLD MIDGR                                                                                                    | - Product Setup<br>ID:<br>Name:                                                                                                    | 01<br>UNLEADED                                    |
| 04 UL DSL#2<br>05 #1 DIESEL<br>06 #2 DIESEL<br>07 MKDRED DSL<br>08 OFF RD DSL<br>09 OFFRD B20<br>10 BIODSL B20                                                                                                    | Units:<br>Price:<br>Price Sign Product Grade                                                                                                    | GALLONS<br>02.002<br>0 - Unassigned               |
| 11 OL QUART<br>12 OLL GALON<br>13 ULDETHL10%<br>14 ULETHL8.2%<br>15 ULETHL5.7%<br>16 MIDETHL10%<br>17 MDETHL10%<br>20 PRETHL8.2%<br>18 PRETHL10%<br>20 PRETHL8.2%<br>21 PRETHL8.2%<br>21 PRETHL8.2%<br>22 REDLW DSL1<br>24 ULOW DSL1<br>24 ULOW DSL1<br>25 ULOWPRMDSL<br>26 BIO DSL B2<br>27 BIO DSL B5<br>28 BIODSL B10<br>29 OFFRDBI0B2<br>30 OFFRDBI0B2 | - Network Setup<br>FuelMan/GasCard:<br>Paymentech/Buypass:<br>ComData Terminal:<br>Universal:<br>Quarles:<br>Fleet One:<br>CFN:<br>Comdata POS:<br>EFS LLC: | 001<br>001<br>051<br>12<br>40<br>04<br>001<br>019 |
| 32 RESTROOM                                                                                                    | Deny during local auth mo                                                                                                    | ode                                               |
| Tax Included In Price                                                                                                    | <u>O</u> K                                                                                                    | Reset Apply                                       |

Figure 6-1 Product-Type Configuration

**NOTE:** Pacific Pride supports approximately 90 different product types. The 32 most common types are pre-configured to match the FSC's cold-start defaults. These default codes cover the most commonly used products and should not be changed unless a non-defaulted product is required. If the site dispenses a product type not currently listed, contact Pacific Pride for instructions.

See Appendix B for a list of "Pacific Pride Category and Product Codes," (together with product codes accepted by the enabled networks), or ask the site owner to print the "Product Pump Assignments" from their Pacific Pride office controller.

Pacific Pride assigns products to product categories; in order for product restrictions to work correctly, both the category and product type must be defined correctly.

By modifying one of the default FSC codes to use a different category and product code (*from Appendix B*), Pacific Pride must be notified so it can assign prices to the correct FSC product code (1 through 32) assigned to each card configured in the ISO table.

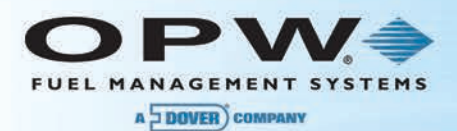

### 6.2 Configuring Site-Specific Parameters

**NOTE**: Reference the site-specific configuration information collected in Section 2 when programming the C/OPT<sup>™</sup>s and PCTs in the next steps. Configure them as they were before the upgrade.

**NOTE**: If using Direct Pump Control (DPC), go to the site tab and click the "Direct Pump Control" button.

1. From the "Pumps" tab, configure the pumps as required by site by setting the product type (for each hose, if needed) based on the product name that contains the correct Pac-Pride Category and Product Codes.

**NOTE**: Since product codes are now managed in the FSC, it is possible that the configured product codes (1-32) from the previous FSC may not be those configured by Pride for this new installation. These configured settings will be confirmed later.

- 2. On the "Terminals" tab, configure the terminals specific to those installed at the site.
- 3. On the "Terminals" tab, click the "Prompts" button and select the "Pacific Pride" option from the "Default Prompt Sets" pull-down menu. Click the "Load" button. Click "Send."

The messages are pre-configured, but the welcome screen messages (Messages 8 and 9) can be programmed, as desired. For example:

| Message 8: | Welcome to | Message 9: | Insert and Remove |
|------------|------------|------------|-------------------|
|            | Bob's Fuel |            | Fuel Card         |

- 4. If receipts are available at the terminals, on the "Terminals" tab, configure the Network receipt header and trailer with the site name and address.
- 5. On the "Network" tab, verify the networks shown in the terminal window are enabled (See figure 4-5).

**IMPORTANT**: Do not change any of the default settings configured in the network database. It is preconfigured to provide the needed settings.

- 6. From the "Online" menu select "Send" and "All Settings." This will send all configuration settings to the FSC3000<sup>™</sup>.
- 7. From the "Online" menu select "Initialize Peripherals."
- 8. From the "Online" menu, select "Open Terminal" to reopen the ARTWare terminal window. Push "Enter" to get the "P>" prompt.

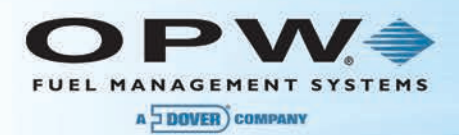

### 6.3 Change Password

1. Type "Set Admin" and choose option 4: "Change Password(s)."

A prompt will come up to change the default passwords for: Remote, Partial Access and the Administrator passwords. Set the Remote, Partial Access and Administrator password as desired by the merchant. See the "M030001\_PA1-PA-DSS-Implementation-Guide" for more information on use and control of passwords.

**IMPORTANT**: Be sure to write down this password and keep it in a safe place for reference.

2. When prompted to change the password for user "Hello," enter "N" (No).

**IMPORTANT**: If you change the password for user "Hello," you must make sure that the Pride controller is configured with this change. See Section 6.4 below.

- 3. Push "Enter" to return to the "P>" prompt.
- 4. Issue the "System Start" command to enable the system to start accepting cards.
- To confirm that the controller is configured correctly for Pacific Pride polling, issue the "Show Transaction Configuration" command (sh trans cf) and ensure that the following data is returned by the FSC.

```
P>sh trans cf
0000/00000000/abcdefghikm/90 <- Push Enter for termination string
//
P>
```

- 6. Close the terminal window, select "Disconnect" from the "Connection" menu and then close ARTWare. The site configuration will be saved automatically.
- 7. The Pacific Pride controller in the marketer's office now needs to communicate with the FSC3000<sup>™</sup> and download the marketer's pricing and card-acceptance parameters. Disconnect the direct-connect cable and reconnect the Modem Switchbox to Port 1 using cable P/N: 20-1517-01. Make sure the modem is powered-up and connected to a phone line.
- 8. Contact the Franchisees Pacific Pride's Controller operator to prepare for a download.

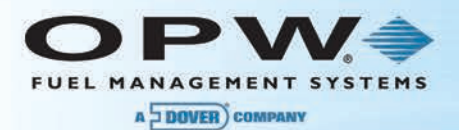

### 6.4 Download ISO Table and Pricing

The following information was provided by Pacific Pride to help the installer and franchisee understand the steps needed to perform the ISO table card/price download. After new equipment has been installed and configured:

- 1. Franchisee maintains Pacific Pride Controller Site Master Record.
  - a. Option #2 on the Master File Maintenance and Listing Menu
    - i. <u>Field #2</u> PV Pull, there are four (4) fields (the second parameter in the new settings needs to be a blank).

| •     | • Type | • Sub   | • sftd | • MPD |
|-------|--------|---------|--------|-------|
| • Old | • 4    | • B     | • 1    | • N   |
| • New | • 1    | (Blank) | • 1    | • N   |

- ii. <u>Field #3</u> **PV Password** This field must match the password set for user "Hello" in the FSC3000<sup>™</sup>. If you did NOT change the password for user "Hello" above do not change this setting.
- b. *Field* #<u>6</u> **Baud Rate** IMPORTANT if you changed the FSC baud rate in section 3.2.2 above you must change this setting to match the FSC, modem and switch box.
- c. <u>Field #8</u> WTI/Porter Box OPTIONAL if this box was removed from the configuration of the site (not needed unless ATG is connected) this field needs to be set to '0' to tell the Pride controller it is no longer in the mix.
- d. <u>Field #15</u> Trendar Installed? Y/N Set this field to N.
- e. Option #3 on the Master File Maintenance and Listing Menu.
  - i. <u>Field #7</u> must be set to match the product identified in the OPW fuel-type set-up. Please note the Pacific Pride proprietary product code must be used. If the product you are dispensing is not found on the list, franchisee must work with the installer to choose a table entry that can be changed from the *default* to reflect the product being dispensed. <u>Pacific Pride Fuel-Type Table</u>
- 2. Update and download FSC3000<sup>™</sup> ISO Table.
  - a. <u>Option #7</u> on the SmartLock & Multi-Trucking Card Pricing Menu.
  - b. <u>Option #10</u> on the SmartLock & Multi-Trucking Card Pricing Menu.

**NOTE**: If the above settings are not correct, stop and contact OPW Technical Support, 1-877-OPW-TECH (877-679-8324), select **Option 1 and then dial 22** for assistance.

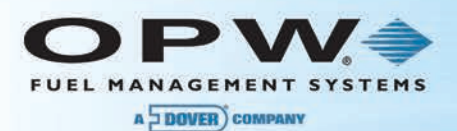

### 6.5 Verify Download and Product-Code Mapping

**IMPORTANT**: It is important to follow the steps below to make sure there are NO product-codemapping issues. If the product mapping is not correct transactions may be processed without a price, creating settlement problems for the merchant.

- 1. After the download is complete, remove the Modem Switchbox cable and reconnect the direct-connect cable again. Reconnect to the FSC3000<sup>™</sup> with ARTWare and open the Terminal Window.
- Issue the "Set ISO" command. After the first ISO record is displayed, you will see a message that reads, "—manual modification NOT allowed for Pac-Pride Network Systems" followed by one of these two messages:
  - a. "Pac-Pride ISO table download required!" If this message is seen, the download process may have failed or not completed successfully.
  - b. "A Price Change is pending, Apply now (Y/N)?" Respond 'Y' to this message. When the "Price Change complete!" message is displayed, you will be returned to the prompt and the system will be ready for testing.
- 3. To further determine if a successful download occurred, issue the "Show ISO" command (sh iso). This will scroll the entire ISO-table setup.
- 4. Once the scroll of data completes, page up in the terminal window to review. Based on the site configuration you should see cards populated at the bottom with the card names shown as "Active" along with card-specific prices that should correspond with the current pump configuration.
- 5. Make note of the product numbers that are defined for the cards and close the terminal window.
- Go to the "Pumps" tab in ARTWare for this site and confirm that the assigned products (1-32) match those noted above. IF ANY ISSUES are found, either reconfigure the pumps to correspond with the ISO table or contact Pacific Pride to help resolve the mismatch.

**NOTE**: If MPDs are used at the site, consider the name assigned to the product and change it as needed to reflect the product name best known for use at this site. This renaming will help customers to better understand the hose-selection prompt. It is suggested that you reference the preferred names with the site operator.

- 7. Contact Pacific Pride to inform them that the download was successful (Pacific Pride has requested confirmation of a successful download). If you had to correct any pump configuration consider verifying those changes with Pacific Pride if you have concern about the product codes downloaded.
- 8. Insert the USB key shipped in the box with the FSC3000<sup>™</sup> into the USB port on the back of the FSC. Pacific Pride requires recording transactions to the USB key.

**IMPORTANT**: The FSC is configured by default to require a USB key for transaction processing. <u>Do</u> not operate the FSC without the USB key inserted.

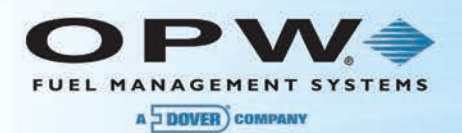

# Section 7 Startup, Testing and Troubleshooting

### 7.1 Startup

- 1. Make sure that all of the hardware has been properly installed.
- 2. Power up the FSC3000<sup>™</sup> and all other components of the system (FITs, Pump Control, IP Gateway, etc.).
- 3. Verify all terminals and pump controllers are communicating by checking the status LED display on the FSC3000<sup>™</sup>.

# 7.2 Testing

#### 7.2.1 Testing the OPW Ethernet IP Gateway for Network Authorization

1. Verify that the FSC3000<sup> $^{\text{M}}$ </sup> is configured properly for the processors that will be supported at the site.

**NOTE**: You are configuring the FSC3000<sup>™</sup> to work in dial-out mode exactly as if you were going to use the "new" OPW modem and a phone line.

2. Run a test transaction for all processors (networks) supported at the site. After the "**Processing Please Wait**" message a "**Use Pump**" message will come into view. This indicates that you have received authorization.

NOTE: Run a transaction for each card (0.5 gallons will do), to be polled by Pac-Pride later.

#### 7.2.2 Dial Back-up (Optional)

At this point, transactions should be processing properly over the IP connection, and you should be ready to test the Dial Back-up functionality.

- 1. Remove the CAT5 cable from the Ethernet IP Authorization Gateway Ethernet port.
- Test the Dial Back-up (DBU) by running a test transaction for all processors (networks) supported at the site. These test transactions will take longer than the high-speed transactions since they are running over a phone line instead of an IP connection. After the "Processing Please Wait" message a "Use Pump" message will come into view. This indicates that you have received authorization.

NOTE: You do not need to pump fuel at this time.

3. Plug the CAT5 Ethernet cable back into the Ethernet IP Authorization Gateway Ethernet port.

**NOTE**: If all tests were successful, you are now operating on high-speed processing. If any of the above tests failed, contact the *OPW Help Desk at 877-679-8324* and select **Option 1** for Fuel Management Systems. Tell the Help Desk Technician that you are installing an Ethernet IP Authorization Gateway and provide a description of the problem you are experiencing.

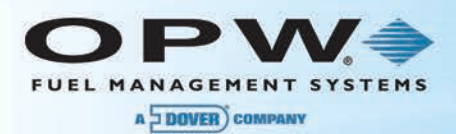

# 7.3 Data Collection

**Once testing is complete** Pacific Pride needs to confirm that the transaction data can now be collected from the FSC. The following steps have been provided.

After test transactions have been run at the site: The franchisee pulls/edits/posts transactions and prints a Commlog report.

- 1. **Pull site**: <u>Option #2</u> on the Communicate with Petro Vend Systems Menu.
- 2. Edit Transactions: <u>Option #8</u> on the Daily Processing Menu.
  - Visually review the edit. If there are product-code errors, review the mapping in <u>Field #7</u> (set up in the Pacific Pride Controller Product Pump Assignments) to ensure the table number is correct for the Pacific Pride Proprietary (not NACS) product code. The installer should also verify the table entry is set correctly in the FSC3000<sup>™</sup>. Change the mapping or have the installer change the table if needed and retest.
- 3. **Post Transactions**: <u>Option #9</u> on the Daily Processing Menu.
- 4. **Print Commlog report**: <u>Option #6</u> on the Daily Processing Menu.

**IMPORTANT NOTE**: Once this operation is done, notify Pacific Pride that the installation is complete and the site is operational.

### 7.4 Troubleshooting

- 1. Test the network connectivity.
  - a. Plug a CAT5 cable into the Ethernet port on your laptop and plug the other end into an open port on the router at the client site.
  - b. Open the Internet browser and type <u>http://www.google.com</u>, or you can:
    - i. Click the Start button on our PC screen (located in the lower-left corner of the screen).
    - ii. Select Run...
    - iii. Type cmd in the window labeled Open. Click OK.
    - iv. Type the command ping www.google.com in the cmd window.
    - v. Push Enter/Return key.

**NOTE**: If you can browse the Internet or "ping" a website successfully, you have Internet connectivity and your IP Converter should be able to access the Internet.

c. Close the **cmd** window and go back to **Section 6.1** of this document to restart the installation process.

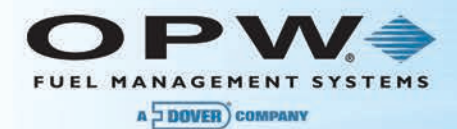

- 2. If you are unable to establish network connectivity, complete the following:
  - a. Locate the high-speed modem and router at the site. There may be only one piece of equipment if the modem has a built-in router. Verify with your network administrator.
  - b. Check the status lights on all device(s). If there is a DSL and/or Internet light, these should be green.
  - c. Please record what the status light(s) on the high-speed modem and/or router are doing.
  - d. Please record what the status light on the Ethernet IP Authorization Gateway is doing.

**NOTE**: You may need to reboot (power cycle) the high-speed modem, router and the Ethernet IP Authorization Gateway.

- e. Reboot the devices in this order:
  - i. Power down the Ethernet IP Authorization Gateway.
  - ii. Power down the router at the site.
  - iii. Power down the high-speed modem.
- f. Wait 20 seconds and power up all of the devices in reverse order:
  - i. Power up the high-speed modem. Wait until Power, DSL and all Internet lights are green.
  - ii. Power up the router at the site. Wait until Power and Ethernet/Internet/LAN light are green.
  - iii. Power up the Ethernet IP Authorization Gateway.
- g. Repeat Section 6.3, Troubleshooting to verify network connectivity.

**NOTE**: If you are still unable to successfully access the Internet, you will need to speak with the person who handles the network for the site. This may be the Network Administrator or this may be the Internet Service Provider (ISP).

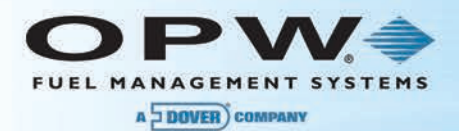

### Appendix A – Troubleshooting Authorization to Host

If the system fails to process the test cards correctly, follow these troubleshooting steps first to confirm additional setup conditions.

- In order to troubleshoot system problems, disconnect the dial-in modem and reconnect the directconnect cable to Port 1 on the FSC.
- Open ARTWare and reconnect to the FSC, when prompted for username and password, enter the username "Admin" and the password that was configured in Section 6.3.1 step 1 above.
- Once connected, open the terminal window from the "Online" menu.

Problem: After attempted authorization process, terminal displays "Not A Network Card."

**Solution:** Confirm the Pacific Pride download occurred correctly. Issue the "Show ISO" command (sh iso) and confirm entries 29 and 30 display "PRIDE NETWORK" and "PAC-PRIDE" cards as shown below:

sh iso ISO table for Bank, Fleet and Private Label card configuration Note: Cards defined here are only processed under: NBS\Pac-Pride I - ISO # C - Card Number L - Luhn check digit = - must be field separator M - Month X - don't care digit or field separator Y - Year # - don't care digit 0-9 - must be specified digit > - don't check length to the end OR alternate network card ISO #1: VISA-FLEET --Inactive : ISO #28: Row NOT defined! ISO #29: PRIDE NETWORK --Active Format: IIIIIICCCCCCCCCCL=> ISO Range: 690046-690046 # of digits to display/print: 19 Card Type/PPT: 26/0 Authorization Amount/Max Fueling Limit: \$400 ALL Products Valid Local Auth Limit: 0 Product Pricing: 4:3.264, 13:3.085 <- Product Price values are site-specific Site Id: PV1041001326101 <- Host Site ID values are site-specific</p> ISO #30: PAC-PRIDE --Active Format: IIIIIICCCCCCCCCCL=> ISO Range: 708426-708426 # of digits to display/print: 19 Card Type/PPT: 24/0 Authorization Amount/Max Fueling Limit: \$400 ALL Products Valid Local Auth Limit: 0 Product Pricing: <- Product Price values are site-specific 4:3.264, 13:3.085 Site Id: PV1023001326901 <- Host Site ID values are site-specific</p>

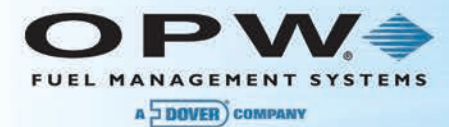

If these cards are not defined, reconnect the dial-in modem and ask Pacific Pride to perform another download to the site.

Problem: After attempted authorization process, terminal displays "Unable to Process XX."

Solution: First issue a "SH TRANS" command, if the recorded transaction appears something like:

This may be a host-configuration problem. In order to confirm this condition, enter the "Test" command and reply "Y" (Yes) to the second prompt, "Monitor Primary Host Port (Y/N)?" Then, reswipe the test card at the terminal.

After another failed response at the terminal, review the captured data. If the following text (or, similar text) appears, contact Pacific Pride (see number above) and report: "NBS is returning an INVALID TERM ID message and you are unable to process cards." Pacific Pride may be able to correct this problem with a phone call to NBS, and other times, it may require Pacific Pride to resend another download to the system.

**Problem:** After attempted authorization process, the terminal displays a message indicating an invalid product was selected.

**Solution:** Reference the "Product Price" values downloaded for each card (shown above), confirming the FSC product codes priced in the ISO and match the FSC product codes assigned to the pumps/hoses when configuring the system.

**NOTE:** If the Pride Category or Product codes assigned to the price field in the product table during setup are altered, this could also be a problem. Confirm with Pacific Pride what category product code should be expected to be assigned to the FSC product.

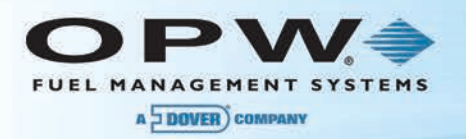

| Appe | nd | ix E | 3 – | De | fau | lt F | <b>ac</b> i | ific | Pri | de | Pro | odu | icts | ar | nd ( | Cat | ego | orie | S |
|------|----|------|-----|----|-----|------|-------------|------|-----|----|-----|-----|------|----|------|-----|-----|------|---|
|      |    |      |     |    |     |      |             |      |     | %  |     |     |      |    |      |     |     |      |   |

|                                                      |                  |                    |                        |                      |                   |                        |                       |                          |                               |                          |                      |                    |                          |                                |                          |                              |                                    |                              | 1                            |                               | T                            |
|------------------------------------------------------|------------------|--------------------|------------------------|----------------------|-------------------|------------------------|-----------------------|--------------------------|-------------------------------|--------------------------|----------------------|--------------------|--------------------------|--------------------------------|--------------------------|------------------------------|------------------------------------|------------------------------|------------------------------|-------------------------------|------------------------------|
| FleetOne Code<br>Assigned                            | 40 Unld Reg      | 42 Unld Prem       | 41 Unld Plus           | 53 Dsl ULS #2        | 31 Dsl LS 1       | 12 Dsl Prem 2          | 14 Refer LS           | 46 Offroad Dsl           | 66 Offroad Bio                | 43 CNG/Bio LS 20%        | 15 Oil/1 Qt          | 15 Oil             | 61 Unld Rg E10           | 61 Unld Rg E10                 | 61 Unld Rg E10           | 62 Unld PI E10               | 62 Unld PI E10                     | 62 Unid PI E10               | 63 Unld Pr E10               | 63 Unld Pr E10                | 63 Unid Pr E10               |
| FM/GC Code<br>Assigned                               | 002 Unleaded     | 003 Premium        | 004 Unleaded P         | 005 ULS Diesel       | 030 ULS Diesel #1 | 034 ULS Premium Diesel | 338 ULS Diesel (Dyed) | 338 ULS Diesel (Dyed)    | 337 Dyed BioDiesel (B20)      | 044 B20 - Biodiesel      | 008 Motor Oil        | 350 Motor Oil      | 071 Unld 10% Ethanol     | 071 Unld 10% Ethanol           | 071 Unld 10% Ethanol     | 072 Unld-Mid 10% Ethanol     | 072 Unld-Mid 10% Ethanol           | 072 Unld-Mid 10% Ethanol     | 273 Unld-Prem 10%<br>Ethanol | 073 Unld-Prem 10%<br>Ethanol  | 073 Unld-Prem 10%<br>Ethanol |
| Uni Code Assigned<br>(TChek, EFS (Memphis)<br>& NBS) | 051 No Lead      | 055 Super No Lead  | 053 No Lead Mid-Grade  | 201 ULS #2           | 010 #1 Diesel     | 001 #2 Diesel          | 081 Refer             | 191 Dyed Off-Road Diesel | 315 Bio-Diesel Off-Road       | 264 Bio-Diesel Blend B20 | 015 Motor Oil Quart  | 015 Motor Oil      | 095 Unlead Ethanol       | 095 Unlead Ethanol             | 095 Unlead Ethanol       | 096 Unlead Mid-Grade Ethanol | 096 Unlead Mid-Grade Ethanol       | 096 Unlead Mid-Grade Ethanol | 097 Premium Ethanol          | 097 Premium Ethanol           | 097 Premium Ethanol          |
| Comdata Code<br>Assigned                             | 001 Unleaded Reg | 003 Unleaded Prem  | 002 Unleaded Mid-Grade | 353 Ultra Low Dsl #2 | 019 Diesel #1 LS  | 020 Diesel #2 LS       | 059 LS Diesel Dyed    | 033 Diesel LS Off-Road   | 388 Bio-Diesel (B20) Off-Road | 050 Bio-Diesel (B20)     | 101 Oil              | 101 Oil            | 011 Ethanol Unleaded Reg | 011 Ethanol Unleaded Reg       | 011 Ethanol Unleaded Reg | 012 Ethanol Unld Mid-Grade   | 012 Ethanol Unld Mid-Grade         | 012 Ethanol Unld Mid-Grade   | 014 Ethanol Unld Prem        | 014 Ethanol Unld Prem         | 014 Ethanol Unld Prem        |
| EFSLLC (tch) Code<br>Assigned                        | 019 Unld Reg     | 021 Unld Prem      | 020 Unid Plus          | 055 ULS Diesel       | 022 Diesel #1     | 001 Fuel/Diesel #2     | 064 Marked Refer      | 003 Refer Diesel #2      | 061 Bio Diesel Refer          | 036 Bio Diesel           | 032 Oil              | 032 Oil            | 019 Unld Reg             | 019 Unld Reg                   | 019 Unld Reg             | 020 Unid Plus                | 020 Unid Plus                      | 020 Unid Plus                | 021 Unld Prem                | 021 Unld Prem                 | 021 Unld Prem                |
| Pac-Pride<br>Category                                | 02 No Lead       | 04 Premium         | 12 Mid-Grade           | 03 Diesel            | 11 Alt Diesel     | 03 Diesel              | 17 Off Diesel         | 17 Off Diesel            | 17 Off Diesel                 | 03 Diesel                | 05 Oils              | 05 Oils            | 02 No Lead               | 02 No Lead                     | 02 No Lead               | 12 Mid-Grade                 | 12 Mid-Grade                       | 12 Mid-Grade                 | 04 Premium                   | 04 Premium                    | 04 Premium                   |
| Pac-Pride<br>Product-Code                            | 02 No Lead       | 04 Premium No Lead | 18 No Lead Mid-Grade   | 45 Ultra Low Dsl #2  | 11 #1 Diesel      | 03 #2 Diesel           | 28 Marked Red Diesel  | 25 Off Road Diesel       | 47 Off Road Bio-diesel (B20)  | 44 Bio-diesel (B20)      | 35 Motor Oil (Quart) | 10 Motor Oil (Gal) | 50 Unleaded 10% Ethanol  | 51 Unleaded 8.2 - 7.7% Ethanol | 52 Unleaded 5.7% Ethanol | 53 Mid-Grade 10% Ethanol     | 54 Mid-Grade 8.2 – 7.7%<br>Ethanol | 55 Mid-Grade 5.7% Ethanol    | 56 Premium 10% Ethanol       | 57 Premium 8.2 – 7.7% Ethanol | 58 Premium 5.7% Ethanol      |
| OPW<br>Index                                         | 1 (              | 2                  | m                      | 4                    | ъ                 | و                      | ~                     | 00                       | 6                             | 10 é                     | 11 (                 | 12                 | 13                       | 14                             | 15                       | 16                           | 17                                 | 18                           | 19                           | 20                            | 21                           |

| OPW<br>Index | Pac-Pride<br>Product-Code      | Pac-Pride<br>Category | EFSLLC (tch) Code<br>Assigned | Comdata Code<br>Assigned   | Uni Code Assigned<br>(TChek, EFS (Memphis)<br>& NBS) | FM/GC Code<br>Assigned   | FleetOne Code<br>Assigned |
|--------------|--------------------------------|-----------------------|-------------------------------|----------------------------|------------------------------------------------------|--------------------------|---------------------------|
| 22           | 59 Red Ultra Low Diesel #2     | 17 Off Diesel         | 056 Refer ULS                 | 056 Diesel #2 USL Off-Road | 092 ULS Dyed Off-Road<br>Diesel                      | 038 ULS Diesel (Dyed)    | 46 Offroad Dsl            |
| 23           | 62 Red Ultra Low Diesel #1     | 17 Off Diesel         | 033 Refer #1                  | 085 Diesel #1 USL Off-Road | 230 Bio-Diesel Blend Off-<br>Road                    | 036 ULS Diesel (Dyed)    | 46 Offroad Dsl            |
| 24           | 60 Ultra Low Diesel #1         | 11 Alt Diesel         | 055 ULS Diesel                | 076 USL Diesel #1          | 200 ULS #1 Diesel                                    | 030 ULS Diesel #1        | 52 Dsl ULS #1             |
| 25           | 61 Ultra Low Premium Diesel    | 03 Diesel             | 055 ULS Diesel                | 054 USL Diesel #1 Prem     | 200 ULS #1 Diesel                                    | 034 ULS Premium Diesel   | 53 Dsl ULS Pr2            |
| 26           | 64 Bio-diesel (B2)             | 03 Diesel             | 036 Bio Diesel                | 045 Bio-Diesel B2          | 260 Bio-Diesel 2%                                    | 010 Bio-Diesel 2%        | 36 Bio LS 5%              |
| 27           | 65 Bio-diesel (B5)             | 03 Diesel             | 036 Bio Diesel                | 046 Bio-Diesel B5          | 261 Bio-Diesel 5%                                    | 011 Bio-Diesel 5%        | 37 Bio LS 10%             |
| 28           | 66 Bio-diesel (B10)            | 03 Diesel             | 036 Bio Diesel                | 047 Bio-Diesel B10         | 262 Bio-Diesel 10%                                   | 012 Bio-Diesel 10%       | 37 Bio LS 10%             |
| 29           | 70 Off Road Bio-diesel (B2)    | 17 Off Diesel         | 061 Bio Diesel Reefer         | 044 Bio-Diesel B2 Off-Road | 311 Bio-Diesel Off-Road 2%                           | 021 Bio-Diesel 2% (Dyed) | 66 Offroad Bio            |
| 30           | 71 Off Road Bio-diesel (B5)    | 17 Off Diesel         | 061 Bio Diesel Reefer         | 800 Bio-Diesel B5 Off-Road | 312 Bio-Diesel Off-Road 5%                           | 022 Bio-Diesel 5% (Dyed) | 66 Offroad Bio            |
| 31           | 77 Diesel Exhaust Fluid - Bulk | 05 Oils               | 081 DEF Pump                  | 819 Diesel Exhaust Fluid   | 070 DEF/UREA Pump\Bulk                               | 034 ULS Prem Diesel      | 138 DEF                   |
| 32           | 80 Restroom                    | 16 Free               | 002 Merchandise               | 950 Unknown Misc.          | 900 Restroom Access                                  | 080 Misc.                | 25 Miscellaneous          |
|              | 01 No Lead W/Lead Sub          | 01 Unl Ls/Eth         |                               |                            |                                                      |                          |                           |
|              | 06 Truck Scales                | 06 Misc.              |                               |                            | 650 Truck Scales                                     | 201 Scales               |                           |
|              | 07 80-87 Av Fuel               | 07 Aviation           | 038 Aviation Gas              | 152 Aviation 88LL          |                                                      |                          |                           |
|              | 08 100-130 Av Fuel             | 07 Aviation           | 038 Aviation Gas              | 153 Aviation 100-130       |                                                      |                          |                           |
|              | 09 Jet A Fuel                  | 07 Aviation           |                               | 150 Aviation Jet A         | 086 Jet Fuel                                         |                          | 50 Jet Fuel               |
|              | 12 Racing Gas                  | 04 Premium            |                               | 036 Racing Fuel            | 087 Racing Fuel                                      | 019 Racing Fuel          |                           |
|              | 13 Leaded Premium              | 04 Premium            |                               | 018 Reg Leaded             | 055 Super No Lead                                    |                          | 01 Regular Leaded         |
|              | 14 Car Wash                    | 06 Misc.              |                               | 102 Vehicle Wash           |                                                      | 199 Car wash             |                           |
|              | 15 Hydraulic Oil (Gal)         | 05 Oils               |                               |                            |                                                      | 053 Hydraulic Fluid      |                           |
|              | 16 Misc. 1                     | 06 Misc.              |                               |                            |                                                      | 080 Misc.                |                           |

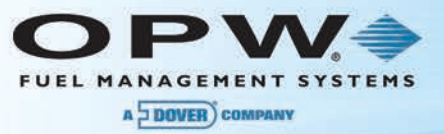

| OPW<br>Index | Pac-Pride<br>Product-Code | Pac-Pride<br>Category | EFSLLC (tch) Code<br>Assigned | Comdata Code<br>Assigned | Uni Code Assigned<br>(TChek, EFS (Memphis)<br>& NBS) | FM/GC Code<br>Assigned | FleetOne Code<br>Assigned |
|--------------|---------------------------|-----------------------|-------------------------------|--------------------------|------------------------------------------------------|------------------------|---------------------------|
|              | 17 Misc. 2                | 06 Misc.              |                               |                          |                                                      | 080 Misc.              |                           |
|              | 19 Premium Diesel #2      | 03 Diesel             | 001 Fuel/Diesel #2            | 021 Diesel #2 Prem       | 016 Prem Diesel #2                                   | 033 ULS Prem Diesel    | 12 Dsl Prem 2             |
|              | 20 Kerosene               | 11 Alt Diesel         | 031 Kerosene                  | 035 Kerosene             | 048 Kerosene                                         | 031 Kerosene           | 048 Kerosene              |
|              | 21 Super Plus 15-40       | 05 Oils               |                               |                          |                                                      |                        |                           |
|              | 22 Super Plus 30          | 05 Oils               |                               |                          |                                                      |                        |                           |
|              | 23 XHD 10-30              | 05 Oils               |                               |                          |                                                      |                        |                           |
|              | 24 Motor Oil 40           | 05 Oils               |                               |                          |                                                      |                        |                           |
|              | 26 Propane - Restricted   | 18 Propane            | 024 Propane                   | 303 Bottled Propane      |                                                      |                        | 39 Propane                |
|              | 27 Compressed Natural Gas | 19 CNG                | 057 CNG                       | 022 CNG                  | 082 CNG                                              | 015 CNG                | 47 CNG                    |
|              | 29 Liquefied Natural Gas  | 19 CNG                | 028 Natural Gas               | 024 Liquid Natural Gas   | 083 Liquid Natural Gas (LNG)                         | 051 LNG                |                           |
|              | 30 Misc. 3                | 06 Misc.              |                               |                          |                                                      |                        |                           |
|              | 31 Antifreeze (Gal)       | 05 Oils               | 039 Antifreeze                | 106 Antifreeze           | 076 Coolant (antifreeze)                             |                        |                           |
|              | 32 Solvents (Gal)         | 05 Oils               |                               |                          |                                                      |                        |                           |
|              | 33 Misc. 4                | 06 Misc.              |                               |                          |                                                      |                        |                           |
|              | 34 Misc. 5                | 06 Misc.              |                               |                          |                                                      |                        |                           |
|              | 35 Misc. 6                | 06 Misc.              |                               |                          |                                                      |                        |                           |
|              | 36 Carpet Cleaner         | 06 Misc.              |                               |                          |                                                      |                        |                           |
|              | 37 Vacuum                 | 06 Misc.              |                               |                          |                                                      |                        |                           |
|              | 38 Off Road Diesel #1     | 17 Off Diesel         | 033 Refer #1 Diesel           | 032 Diesel #1 Off-Road   | 091 Dyed Off-Road Diesel                             | 027 Off Road Diesel    |                           |
|              | 39 Truck Wash             | 06 Misc.              |                               | 102 Vehicle Wash         |                                                      | 199 Car wash           |                           |
|              | 40 E-85                   | 01 Unl Ls/Eth         |                               | 026 E-85                 | 090 E-85                                             | 016 E-85               |                           |

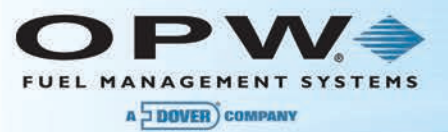

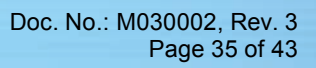

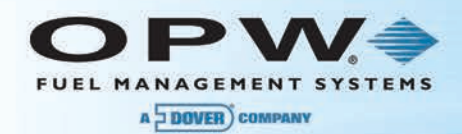

| 0PW<br>Index | Pac-Pride<br>Product-Code       | Pac-Pride<br>Category | EFSLLC (tch) Code<br>Assigned | Comdata Code<br>Assigned     | Uni Code Assigned<br>(TChek, EFS (Memphis)<br>& NBS) | FM/GC Code<br>Assigned    | FleetOne Code<br>Assigned |
|--------------|---------------------------------|-----------------------|-------------------------------|------------------------------|------------------------------------------------------|---------------------------|---------------------------|
|              | 41 Off Road Kerosene            | 17 Off Diesel         |                               | 300 Kero LSD (non-taxed)     |                                                      |                           |                           |
|              | 42 Chain Bar Oil (Gal)          | 05 Oils               |                               |                              |                                                      | 055 Oil                   |                           |
|              | 43 Prem Hydr Oil (Gal)          | 05 Oils               |                               |                              |                                                      | 055 Oil                   |                           |
|              | 46 Auto Trans Fluid (Quart)     | 05 Oils               |                               |                              |                                                      |                           |                           |
|              | 48 Bio-diesel (B100)            | 20 Bio gt 20%         |                               | 051 Bio-Diesel B100          | .21 ULS Bio-Diesel 100%                              | 018 Bio-Diesel 100%       |                           |
|              | 49 Unleaded L/S 10% Ethanol     | 01 Unl Ls/Eth         |                               |                              |                                                      |                           |                           |
|              | 63 Off Road Bio-diesel (B100)   | 17 Off Diesel         |                               | 092 Bio-Diesel B100 Off-Road |                                                      | 030 Biodiesel 100% (Dyed) |                           |
|              | 67 Bio-diesel (B11)             | 03 Diesel             | 036 Bio Diesel                | 048 Bio-Diesel B11           | .63 Bio-Diesel 11%                                   | 012 Bio-Diesel 11%        |                           |
|              | 68 Bio-diesel (B15)             | 03 Diesel             | 036 Bio Diesel                | 049 Bio-Diesel B15           |                                                      | 013 Bio-Diesel 15%        |                           |
|              | 69 Bio-diesel (B99)             | 20 Bio gt 20%         | 036 Bio Diesel                | 051 Bio-Diesel B100          |                                                      | 018 Bio-Diesel 100%       |                           |
|              | 72 Off Road Bio-diesel (B10)    | 17 Off Diesel         | 061 Bio Diesel Reefer         | 093 Bio-Diesel B10 Off-Road  | :13 Bio-Diesel Off-Road 10%                          | 022 Bio-Diesel 10% (Dyed) |                           |
|              | 73 Off Road Bio-diesel (B11)    | 17 Off Diesel         | 061 Bio Diesel Reefer         | 094 Bio-Diesel B11 Off-Road  | :14 Bio-Diesel Off-Road 11%                          | 024 Bio-Diesel 11% (Dyed) |                           |
|              | 74 Off Road Bio-diesel (B15)    | 17 Off Diesel         | 061 Bio Diesel Reefer         | 095 Bio-Diesel B15 Off-Road  |                                                      | 024 Bio-Diesel 11% (Dyed) |                           |
|              | 75 Off Road Bio-diesel (B99)    | 17 Off Diesel         | 061 Bio Diesel Reefer         |                              | :16 Bio-Diesel Off-Road 99%                          | 024 Bio-Diesel 11% (Dyed) |                           |
|              | 76 Diesel Exhaust Fluid         | 05 Oils               | 080 DEF Container             | 819 Diesel Exhaust Fluid     | 169 DEF/UREA Container                               | 051 Diesel Exhaust Fluid  | .38 DEF                   |
|              | 78 E-15                         | 01 Unl Ls/Eth         |                               |                              |                                                      | 018 Ethanol               |                           |
|              | 79 E-30                         | 07 Unl Ls/Eth         |                               |                              |                                                      | 018 Ethanol               |                           |
|              | 81 Gate Opener                  | 16 Free               |                               |                              |                                                      |                           |                           |
|              | 89 E-20                         | 01 Unl Ls/Eth         |                               |                              |                                                      |                           |                           |
|              | 90 Prem Diesel Blend <20 BioDsl | 03 Diesel             |                               |                              |                                                      |                           |                           |

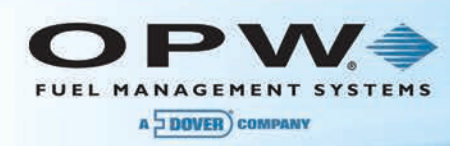

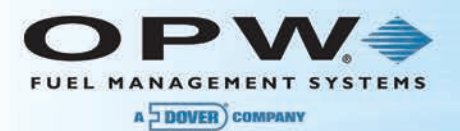

### **Appendix C – Software Updates for Pacific Pride Network Sites**

When updating software at an existing Pacific Pride site with FSC3000<sup>™</sup> software version 1.15a or higher, use the following instructions to quickly update the software with minimal downtime.

1. The most recent FSC3000<sup>™</sup> and ARTWare software versions can be installed from the OPW Utility Applications CD that came packaged with your upgrade kit. The latest software can also be downloaded from the OPW Fuel Management Systems website. The following link will take you to the "Other Software Downloads" page where the latest version of FSC3000<sup>™</sup> Multi-Trucking Software and the latest version of ARTWare software can be found.

http://www.opwglobal.com/TechSupport/OtherSoftwareDownloads.aspx

- 2. After downloading the software, install ARTWare and confirm v3.7 or higher is now installed. Once ARTWare is installed, open the application and follow these steps:
  - a. If not already opened, click on the "File" menu, select "Open Database" and select the "PacPrideSLR.mdb" file. If the database previously used to configure this site is available, select it from the list; if not, select the next available unused site in the list.
  - b. Make the appropriate cable connection to the FSC. This may require disconnecting the dial-in modem temporarily while updating the software.
  - c. From the "Connection" menu, select "Connect" and login to the FSC as the "Admin" user.
  - d. First, ensure all current fueling is complete, then open the terminal window and type "Close."
  - e. Enter the "Set Network" command and choose Option 12 to force the FSC to capture any outstanding host transactions and then close the terminal window.

**IMPORTANT**: Because of the numerous networks enabled for use at Pacific Pride sites, you should wait about 30 seconds and reissue the Option 12 "Force Transaction Captures" operation a second time. If the FSC indicates that additional transactions are being sent for capture, repeat this process until the message is not displayed.

- f. If connected to the CAP Port (1), disconnect from ARTWare and reconnect the Pacific Pride dial-in modem. Tell the merchant to poll the FSC using the Pride Controller to ensure all transactions are polled and recorded.
- g. Once transactions have been polled by the Pride Controller reconnect and login using ARTWare. From the "Online" menu, backup the existing system configuration. First, select "Online > Read > Global Settings." Once the reading of the global settings is complete, select "Online > Read > Site Settings."
- h. After all of the settings have been read, select "Upgrade" from the "Online" menu and update the FSC with the latest version software.
- i. Once the Software upgrade completes, reconnect and log in to the FSC based on its current state. If warm-started, use the previously configured password; if cold-started, log in using the default password "hello."
- j. If a warm start occurred after upgrading the software, open the terminal window and at the prompt, type "Open." Now, disconnect and close ARTWare. The system should now be running and ready for use.

If a cold start occurred after upgrading the software, continue from **Section 5 Memory Setup and System Times**.

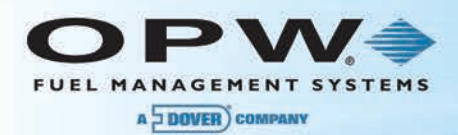

### Appendix D - Using the COM Log Debugger

The purpose of this COM logger is to capture and store communication to the host and on Petro-Net<sup>™</sup> as it happens. The captured COM data will have the COM data, trans #, date, timestamp, etc. for debugging communications that can be evaluated later. The captured communications get stored in SIMM 2.

**Note**: To preserve memory, only Petro-Net<sup>™</sup>-passed commands are stored. The entire Petro-Net<sup>™</sup> polling process is not recorded.

#### Connect to the FSC using ARTWare and open the terminal window.

#### Get privileged.

Enter 'set com' at the prompt to get to the main menu

Admin>set com

```
Actively Logging Host COM Packets
Actively Logging PetroNet COM Packets
1 - Show Packets in Buffer
2 - Show Packets on USB Key
3 - Show Packets Statistics
4 - Initialize COM Buffer
5 - Set Options for Logging COM
6 - Monitor COM Log in Real Time
7 - Disable COM Logging on Simm2
X - Exit
Selection:
```

### **Explanation of Menu Items**

#### 1 - Show Packets in Buffer

Below are the filters you can use to view captured COM packets

| Display ALL COM Packets (Y/N)?<br>Display PetroNet Packets (Y/N)?<br>Display Host Packets (Y/N)? | (To display ALL data collected thus far)<br>(Show Petro-Net <sup>™</sup> comm packets)<br>(Show Host COM packets)         |
|--------------------------------------------------------------------------------------------------|----------------------------------------------------------------------------------------------------|
| Networks to Display                                                                              | (Allows you to specify which host packets to view)                                                                        |
| 1: ComdataPOS<br>2: TCHEK<br>:<br>7: NBS\Pac-Pride                                               |                                                                                                    |
| Make Selection (Hit Enter for All):                                                              | (Select specific host packets to view)                                                                                    |
| Enter Date:<br>Enter Trans:<br>Enter Search String:                                              | (Specify date of captured COM data)<br>(Specify COM of designated trans #)<br>(Search for specified string in COM buffer) |

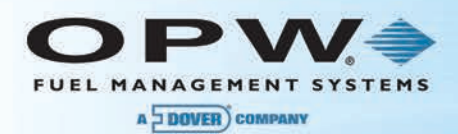

#### 2 - Show Packets on USB Key

Below are the filters you can use when viewing captured COM packets

Enter COM Log Date: Display PetroNet Packets (Y/N)? Display Host Packets (Y/N)?

Networks to Display

- 1: ComdataPOS 2: TChek 3: NBS\FMGC
- 4: EFS

5: TCH

- 6: FleetOne

7: NBS\Pac-Pride

Make Selection (Hit Enter for All):

Enter Trans #:

(Select specific host packets to view)

(Specify date of captured COM data)

(Allows you to specify which host packets to view)

(Show Petro-Net<sup>™</sup> COM packets)

(Show Host COM packets)

(Specify COM of designated trans #)

#### 3 - Show Packets Statistics

COM LOG STATISTICS:

APR 16, 2014 02:42 PM thru APR 21, 2014 04:29 PM

Number of Packets: 24978 Buffer Space In Use: 490678 Total Buffer Space: 3137536 COM Log Buffer: 15.6% Full

#### 4 - Initialize COM Buffer

(This option will erase contents of COM buffer) 5 - Set Options for Logging COM

To save space in COM-log buffer you can select which COM data you want or don't want to capture. If both are enabled you can see the interaction between events on Host communications and events on Petro-Net communications.

| Log Host COM (Y/N)?     | (Answer 'Y' to store Host data packets)     |
|-------------------------|---------------------------------------------|
| Log PetroNet COM (Y/N)? | (Answer 'Y' to store PetroNet data packets) |
| Log DPC COM (Y/N)?      | (Answer 'N' to preserve memory in the syste |

#### 6 - Monitor COM Log in Real Time

With this option the communication packets will be sent to the display as they happen. You can view COM log data in real-time and capture it in a Hyperterm session.

```
Display Protocol Sequence (Y/N)?
```

(Tell system whether or not to display ACK/NAK,

system)

etc.)

#### 7 - Disable COM Logging on SIMM 2

This option will disable COM logging. If you choose to re-enable, logging the contents of the buffer will be cleared first.

#### X - Exit

Exit the comm. log menu.

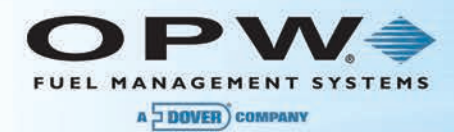

#### Here is a sample communication with the Buypass host.

Host: BUYPASS Trans: 12 APR 16, 2014 14:42:38 RCV: <---- [STX] [x00] [x16] [x90] [xF7] c [ETX]

#### Here is a sample communication on Petro-Net<sup>™</sup>.

P-Net: Dev A Trans: N/A APR 21, 2014 16:53:58 <---- [STX] C;189999xxxxxxxxxxxxxxx?= [ETX] @</pre> RCV: P-Net: Dev A Trans: 13 APR 21, 2014 16:53:58 TXMIT: ----> [STX] AI~^5~^5^T^KENTER DOLLAR AMOUNT^LBETWEEN \$5 AND \$75 \$} [ETX] [NAK] P-Net: Dev A Trans: 13 APR 21, 2014 16:53:58 RCV: <---- [ACK] APR 21, 2014 16:53:58 P-Net: Dev A Trans: 13 TXMIT: ----> [STX] FI241 P-Net: Dev A Trans: 13 APR 21, 2014 16:53:58 RCV: <---- [ACK]

When viewing the captured data the following information is provided:

- The Host or Petro-Net<sup>™</sup> device being communicated to
- The transaction #
- The date
- The timestamp with resolution to one (1) second
- Whether this packet was transmitted or received
- The comm data

If a character in the packet is printable, it will display it: A thru Z 0 thru 9 !@#\$%^&\*( etc..

If a character in the packet is a non-printable protocol character it will be displayed this way:

[STX] - Start of Text
[ETX] - End of Text
[EOT] - End of Transmission
[ENQ] - Enquire
[ACK] - Acknowledge
[DLE] - Data Line Escape
[NAK] - Negative Acknowledge
[FS] - Field Separator
[US] - Unit Separator

All other non-printable characters will be displayed this way:

[x1A] - hex character 1A
[xC5] - hex character C5

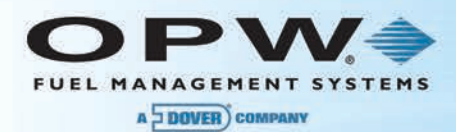

### Warranty

OPW Fuel Management Systems warrants that all OPW Tank Gauge and Petro Vend Fuel Control systems supplied by OPW Fuel Management Systems to the Original Purchaser will be free from defects in material and/or workmanship under normal use and service for a period of 12 months from the date of installation or 15 months from the date of shipment from OPW. Additionally, OPW Fuel Management Systems warrants that all upgrades and replacement parts (new and remanufactured) supplied by OPW Fuel Management Systems will be free from defects in material and workmanship under normal use and serviced for a period of 90 days from the date of installation, or for the remainder of the system's original warranty, whichever is greater, as set forth in the first sentence of this statement. The foregoing warranties will not extend to goods subjected to misuse, neglect, accident, or improper installation or maintenance, or which have been altered or repaired by anyone other than OPW Fuel Management Systems or its authorized representative. The buyer's acceptance of delivery of the goods constitutes acceptance of the foregoing warranties and remedies, and all conditions and limitations thereof.

If a claim is made within the warranted time period that any equipment and/or remanufactured part is defective in material or workmanship under normal use and service, such equipment and/or remanufactured part shall be returned to OPW Fuel Management Systems, freight prepaid. If such equipment or remanufactured part is found by OPW Fuel Management Systems in its sole judgment to be defective in material or workmanship under normal use and service, OPW Fuel Management Systems shall, at its sole option, repair or replace such equipment and/or remanufactured part (excluding, in all instances, fuses, ink cartridges, batteries, other consumable items, etc.) OPW Fuel Management Systems shall not be held responsible for data loss or retrieval on returned products.

The warranties, as set forth above, are made expressly in lieu of all other warranties, either expressed or implied (including, without limitation, warranties of merchantability and fitness for any particular purpose and of all other obligations or liabilities on OPW Fuel Management Systems' part.) Further, OPW Fuel Management Systems neither assumes, nor authorizes any other person to assume for it, any other liability in connection with the sale of the systems, or any new/replacement part that has been subject to any damage from any act of nature or any force majeure. Any terms proposed by the Original Purchaser either orally or in writing are expressly rejected. The terms and conditions expressed in this document may only be changed upon the express written consent of OPW Fuel Management Systems.

The term "Original Purchaser" as used in these warranties shall be deemed to mean the authorized OPW Fuel Management Systems' distributor to which the system or any new/replacement part was originally sold. These warranties may be assigned by the original purchaser to any of its customers who purchase any OPW Fuel Management Systems' systems or new/replacement parts. This document shall be governed by and construed in accordance with the law of the State of Illinois. OPW Fuel Management Systems and Original Purchaser agree that any legal action or proceeding under or with respect to this document may ONLY be brought in the courts of the State of Illinois, or the United States District Court having jurisdiction in the City of Hodgkins, Illinois. Original Purchaser expressly consents to personal jurisdiction in any of the above-mentioned forums and agrees to waive all defenses based on improper venue or inconvenient form should an action be brought therein.

The sole liability of OPW Fuel Management Systems, for any breach of warranty, shall be as set forth above. OPW Fuel Management Systems does not warrant against damage caused by accident, abuse, faulty or improper installation or operation. In no event shall manufacturer's liability on any claim for damages arising out of the manufacture, sale, delivery or use of the goods exceed the original purchase price of the goods. In no event shall OPW Fuel Management Systems be liable for any direct, indirect, incidental or consequential damage or loss of product.

#### TERMS

Ex-works our factory, Hodgkins, Illinois, USA Installation not included. All trade names are registered. Patents pending. Subject to engineering improvement and/or other changes.

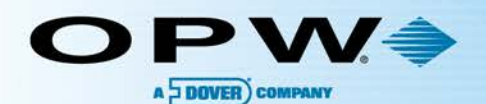

B

0 0

### **OPW Global Operations**

- OPW Corporate Headquarters
- OPW Fuel Management Systems
- OPW Retail Fueling
- OPW Engineered Systems
- Midland Manufacturing
- 6 Civacon
- PDQ Manufacturing Inc.
- OPW Mexico
- OPW Latin America

- Poland/Petro Vend of Poland, Inc.
- OPW EMEA Headquarters
- OPW EMEA Czech Republic
- OPW FTG Europe
- 😃 OPW India
- OPW Asia Pacific
- 🔟 OPW Russia

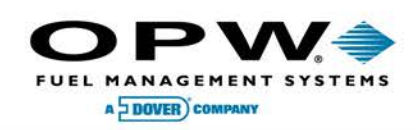

6900 Santa Fe Dr. Hodgkins, Illinois, USA 60525 Phone: (708) 485-4200 Fax: (708) 485-7137 www.opwglobal.com

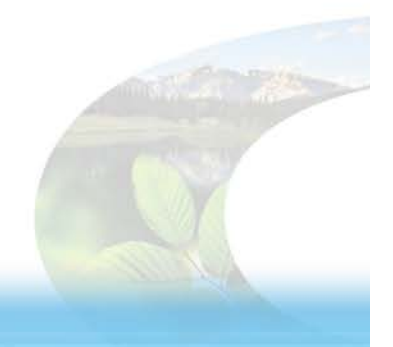

B